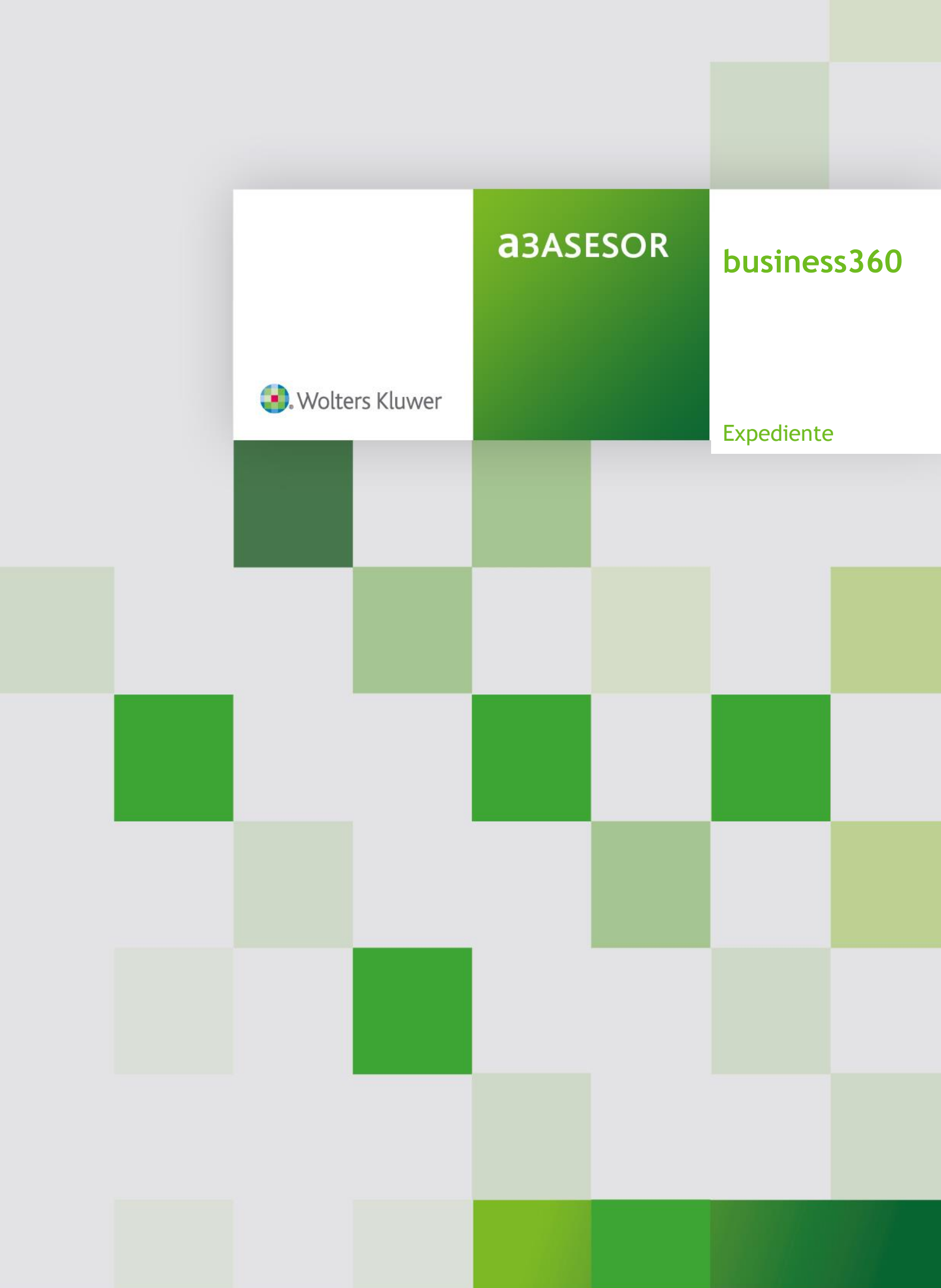

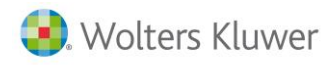

# Sumario

| 1. Introducción                                       |
|-------------------------------------------------------|
| 2. Configuración de Acceso al expediente              |
| 3. Configuración de los elementos a tratar4           |
| 3.1 Área de trabajo del expediente5                   |
| 4. Alta de expediente5                                |
| 4.1. Información del expediente6                      |
| Cabecera6                                             |
| Resumen8                                              |
| Resumen económico8                                    |
| Resumen de costes10                                   |
| Diario                                                |
| 5. Prefactura19                                       |
| 6. Generación de facturas                             |
| 7. Facturar varios expedientes                        |
| 7.1. Facturación desde Mantenimiento de Expedientes20 |
| 7.2. Facturación desde la factura de ventas20         |
| 7.3. Facturación desde Facturación masiva de cuotas21 |
| 8. Ver Histórico                                      |
| 9. Copiar y clonar                                    |
| 10. Observaciones                                     |
| 11. Contactos                                         |
| 12. Listado masivo de expediente                      |
| 13. BI                                                |

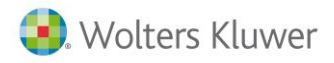

## Expedientes

## 1.- Introducción

El expediente permite al asesor llevar un control unificado de todos los movimientos realizados para un determinado tema o servicio.

Al abrir un expediente, podremos ir imputando servicios realizados (ya sean facturables o no), llevar el control de los pagos a cuenta que nos entrega el cliente para dicho expediente, provisiones, tareas realizadas o acciones a realizar en el caso de disponer del módulo de CRM.

Posteriormente, se podrá realizar la facturación y control para proceder a cerrarlo en caso de que sea necesario.

Para tener una visión completa del expediente, dispones de los siguientes apartados:

- Resumen económico del expediente
- Detalle de expediente
- Diario de registros entrados
- Observaciones
- Contactos

## 2.- Configuración de Acceso al Expediente

Para configurar el acceso y seguridad a los expedientes, accede a cada usuario desde el apartado "Personas/ Campos externos".

Puedes modificar el orden de los campos con la tecla derecha del ratón entrando en modo diseño y guardando la configuración tras los cambios.

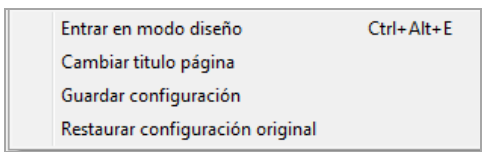

Para cada usuario, puedes indicar los siguientes permisos:

- **Puede acceder a expedientes de nivel alto:** se informará en el alta o la cabecera del expediente y controlará el acceso a dichos expedientes generando un log de acceso.
- Consultar log de acceso a expedientes
- Solo accede a expedientes propios: solo podrá acceder a los expedientes que ha creado y es la persona responsable.
- Puede facturar expediente: en caso de no marcarlo no aparecerá el icono para facturar.
- Puede cerrar expediente
- Puede abrir expedientes cerrados

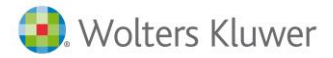

| Código: SA                                                                                                    |                 |                                                                                                    |                                                                                                    |                              |  |  |  |  |
|----------------------------------------------------------------------------------------------------|-----------------|----------------------------------------------------------------------------------------------------|----------------------------------------------------------------------------------------------------|------------------------------|--|--|--|--|
| Descripción: Administrador del equipo                                                                                                    |                 |                                                                                                    |                                                                                                    |                              |  |  |  |  |
| General Configuración Calendario Observaciones                                                                                                    | Campos externos | Niveles y permisos de personas                                                                                                    | Coste Hora por Persona y Acción                                                                                                    | Acceso a expediente por tipo |  |  |  |  |
| <ul> <li>Puede acceder a expedientes de nivel alto</li> <li>Consultar log de accesos a expedientes</li> <li>Solo accede a Expedientes propios</li> <li>Puede Facturar expediente</li> <li>Puede cerrar expediente</li> <li>Puede Abrir expedientes cerrados</li> </ul> |                 | <ul> <li>Acceso al módulo</li> <li>Acceso al módulo</li> <li>Acceso al módulo</li> <li>Administrador en</li> <li>Puede imputar acc</li> <li>Puede modificar ei</li> <li>Puede modificar ei</li> <li>Puede modificar ei</li> <li>Puede ver el impor</li> </ul> | B360<br>B360 User<br>módulo B360<br>ciones en B360 User<br>I check de facturar acción<br>precio de la acción imputada<br>te de la acción |                              |  |  |  |  |
| Coste por hora: 20                                                                                                    |                 | <ul> <li>Procesa actividade</li> <li>Usuario con permis</li> <li>Puede acceder a la</li> <li>Visibilidad de accior</li> <li>Puede importar da</li> </ul>                                                                                                    | s de Cuotas/Expedientes<br>os avanzados (Exp/Liqu)<br>os consultas estadísticas<br>nes de nivel gerencial<br>tos de Kleos                |                              |  |  |  |  |
| Código Oficina Gestora: CENTR<br>Acceso a Expedientes con Centro Coste 1:<br>Acceso a Expedientes con Centro Coste 2:<br>Acceso a Expedientes con Centro Coste 3:                                                                                                    | AL Q            | DFICINA CENTRAL                                                                                                    |                                                                                                    |                              |  |  |  |  |

## **3.-** Configuración de los elementos a tratar

Desde la tabla de artículos debes indicar el **"Tipo de línea en Expediente"**, para que al dar de alta los elementos solamente aparezcan los elementos de dicho tipo.

| Código:      | PIP       |                   |                                      |                 |
|--------------|-----------|-------------------|--------------------------------------|-----------------|
| Descripción: | Pago Im   | puesto del Patrim | nio                                  |                 |
| General Ven  | tas Con   | npras Otros F     | arametriz. Expedientes Observaciones | Campos externos |
| Tiempo (m    | iin) para |                   |                                      |                 |
| Indicad      | dor para  |                   | Q                                    |                 |
| Subin        | dicador:  |                   |                                      |                 |
| Servicio Pro | fesional  | FISCAL            | SERVICIO FISCAL                      |                 |
| Tipo de /    | Artículo: | GENERICO          | •                                    |                 |
| Tipo         | de Línea  | en Expediente: () | G-PAGOS POR CUENTA DEL CLIENTE       | •               |

Manual del Expedientes - 4

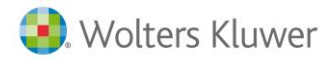

Para ello, accede a la tabla de artículos e informa en el campo **"Tipo de Línea en Expediente"** de cada elemento en qué apartado se mostrará:

- Para los servicios se indicará: H. HONORARIOS / SERVICIOS
- Para los gastos se indicará: T\_LÍNEA DE TRABAJO / GASTOS.
- Para los pagos a cuenta se indicará: G- PAGOS POR CUENTA DE CLIENTE

Área de trabajo del expediente

Desde el punto "**Expedientes/ Gestión de expedientes**" (o bien realizando la búsqueda de "Gestión de expedientes" en el campo "Buscar opción"), puedes acceder a la selección para editar, crear, borrar, etc.

Esta es la ventana de la selección, que permite localizar todos los expedientes, por fecha, cliente, etc.

| Expedientes «               | Cuadro de mando Gestión de expedientes 🛛                                                                                                    | X          |
|-----------------------------|----------------------------------------------------------------------------------------------------|------------|
| Expedientes *               | Gestión de expedientes                                                                                                    | Texto: 🔍 遂 |
| Gestión de expedientes      | Cliente:     Q     Q. (F5) Buscar       Selección de fecha     Selección de fecha     Image: Clientes of the second second |            |
| Pagos por cuenta del diente | Fecha inicial: 05/02/2018 💌 Fecha final: 05/02/2018 💌                                                                                                    |            |
|                             | Situación: Tipo: Responsable:                                                                                                    |            |

## 4.- Alta de expediente

Para acceder al nuevo documento de expediente, pulsa F3 o el botón "**Nuevo**". Al dar de alta un expediente se informará el cliente

| 🖞 Nuevo exp | ediente | man the second                                                   |              | - • X               |
|-------------|---------|------------------------------------------------------------------|--------------|---------------------|
| Cliente:    |         | Fecha: 13/06/2017 🕞 🖛 🔄 Expediente con datos de rivel Medio/Alto |              |                     |
| Descripción |         |                                                                  | (F3) Guardar | 🗙 (alt+F3) Cancelar |

Al dar de alta nuevo expediente, automáticamente, se informará el cliente, fecha de apertura, descripción y si este expediente contiene datos de nivel alto para que pueda registrar el correspondiente log y tenerlo en cuenta en confidencialidad.

Una vez creado puedes cumplimentar los datos de la cabecera para completar la información de éste.

| 🗐 Exp | pediente: 1 / 20 | 18/1 / 48 |             |                                                           |              |
|-------|------------------|-----------|-------------|-----------------------------------------------------------|--------------|
|       | Cliente:         | 8         |             | Q MELITOS, S.A.                                           |              |
|       | Documento:       | 1         | 2018/1      | 48 🖉 Facturable Fecha: 05/02/2018 🔻 Fecha Cierre:         | Documentos   |
|       | Descripción:     | CUENTAS   | S ANUALES 2 | 18                                                        | Referencia:  |
|       | Situación:       | APERTU    | RADO        | Tipo de Expediente: Fiscal   Responsable: Javier Martinez | ▼ Otra Ref.: |
|       |                  |           |             |                                                           |              |
|       | Resumen Ca       | becera    | Diario Cont | actos Observaciones                                       |              |

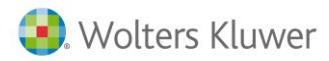

#### Datos:

- **Cliente:** Código y nombre del cliente a quien creamos el expediente.
- Número: Número que identifica al expediente. Con la estructura: Tipo, serie, número documento.
- Facturable: Se podrá marcar o no para determinar si está preparado para su facturación.
- Fecha: Fecha en que damos de alta el expediente
- Fecha cierre: Fecha en la que se cierra el expediente.
- Descripción del expediente
- Situación del expediente. Se puede indicar el estado y realizar búsquedas.
- **Tipo de expediente**: Servirá para indicar el tipo de expediente y dicho tipo a la vez indicará si se factura o no con las cuotas.
- **Responsables**: indicará el usuario responsable
- Referencia y Otra Ref. Se utilizan como información adicional para traspasos.
- Documentos: Se podrán asociar documentos o publicarlos a a3doc Cloud
- Histórico: permitirá ver el acceso al Expediente
- **Estado del Expediente**: por defecto siempre está abierto. Si desea cerrarlo deberá clicar encima del icono de abierto para cerrarlo. En este caso cambiará el estado e indicará la fecha de cierre. El programa indicará antes de cerrarlo si dispone de elementos o acciones facturables antes de cerrarlo, para que cambie el estado o proceda a facturarlo antes de cerrarlo definitivamente.

#### 4.1.- Información del expediente:

El expediente consta de los siguientes apartados:

- 1.- Cabecera + Ampliación de datos
- 2.- Resumen
- 3.- Diario
- 4.- Observaciones
- 5.- Contactos

#### 1.- Cabecera

En la cabecera se detallará los datos propios del expediente para su facturación y análisis.

| nen Cabecera Diario | Contactos  | Observaciones                     |               |                            |                        |                           |                   |
|---------------------|------------|-----------------------------------|---------------|----------------------------|------------------------|---------------------------|-------------------|
| Moneda:             | EURO       | •                                 | 🔲 Aplicar pi  | rovisiones de fondos       | parciales              |                           |                   |
| Forma de Pago:      | Al contado | •                                 | Expedier      | te con datos de nive       | el Medio/Alto          |                           |                   |
| Persona:            | SA         | Q, Adminis                        | trador del eq | uipo                       |                        |                           |                   |
| Código facturación: | 8          |                                   | S, S.A.       |                            |                        |                           |                   |
| Ubicación/Archivo:  |            |                                   |               |                            |                        |                           |                   |
| Estimaciones pres   | upuestadas | Ingresos por Servicio<br>500,00 € | s: Hora       | as Presupuestadas:<br>3,00 | Coste/Hora:<br>20,00 € | Importe Coste:<br>60,00 € | Gastos:<br>0,00 € |
| Delegación:         |            | Oficina:                          | i             |                            | Área:                  |                           |                   |
| OFICINA CENTRAL     |            | ONA                               |               | ▼ FISCAL                   |                        |                           |                   |
| Representante:      |            |                                   |               |                            |                        |                           |                   |
| Ramón Aliaga        |            | -                                 |               |                            |                        |                           |                   |

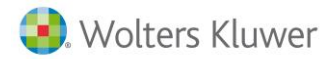

- Moneda
- Forma de pago: se indicará, por defecto, la del cliente pudiendo personalizarlo por cada expediente.
- **Persona**: es la persona que generará las tareas, pudiéndose cambiar en cada línea. El programa asignará, por defecto, la persona que está logada.
- Código cliente de facturación: por defecto se informará el mismo cliente.

No obstante, también se puede indicar que la facturación se ha de realizar a otro cliente final. Se podrá parametrizar si, al informar un cliente de facturación la factura se graba en cliente origen, indicando como dato en la factura el cliente de facturación, o bien al facturarse se grabará dicha factura en el cliente de facturación.

Para realizar esta segunda opción, en **"Configuración/ Datos generales/ Parametrización empresa/** preferencias/ Expedientes", deberás activar el indicador "Facturar expedientes al cliente de facturación".

- Ubicación / Archivo: ruta informativa
- **Expediente de nivel Medio / alto**: al marcarlo solamente podrán acceder aquellas personas que tengan derechos de acceso a estos tipos de expedientes y se registrará el acceso a los mismos.
- Aplicar provisiones de fondos parciales: permitirá devolver provisiones de fondos hasta cubrir la total factura.
- **Centros de Coste**: estos campos diferenciarán analíticamente los asientos de las facturas creadas. Pudiéndose cambiar en cada línea.
- **Representantes**: permitirá informar el representante de dicho expediente

#### **Control del presupuesto**

Desde este apartado podrás informar:

|                             | Ingresos por Servicios: | Horas Presupuestadas: | Coste/Hora: | Importe Coste: | Gastos: |
|-----------------------------|-------------------------|-----------------------|-------------|----------------|---------|
| Estimaciones presupuestadas | 0,00€                   | 0,00                  | 23,64€      | 0,00€          | 0,00€   |

- Ingresos presupuestados (Ingresos por Servicios): permite informar los ingresos presupuestados. Estos ingresos se compararán con los ingresos reales para conocer la desviación.
- Horas presupuestadas: permite indicar el número de horas que se han incluido en el presupuesto para realizar los servicios. Estas horas se multiplicarán por el coste hora indicado para establecer el presupuesto (se compararán con las horas de CRM).
- **Coste hora:** el programa, por defecto, indicará el coste medio con el que se ha tenido en cuenta el presupuesto según las personas que intervienen.
- Importe Coste: es el resultado de multiplicar las horas por el coste hora.
- **Gastos internos**: es el presupuesto de gastos que tiene previsto tener. Existe un apartado en los servicios y gastos para imputar los costes incurridos.

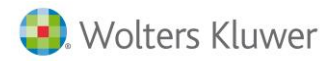

Esta información se verá reflejada en la ventana "Resumen".

#### 2.- Resumen

Se incorpora un nuevo Resumen más desglosado que facilita el control económico del expediente. Este nuevo resumen permitirá informar ingresos, horas y costes presupuestados mejorando la visibilidad de una posible desviación.

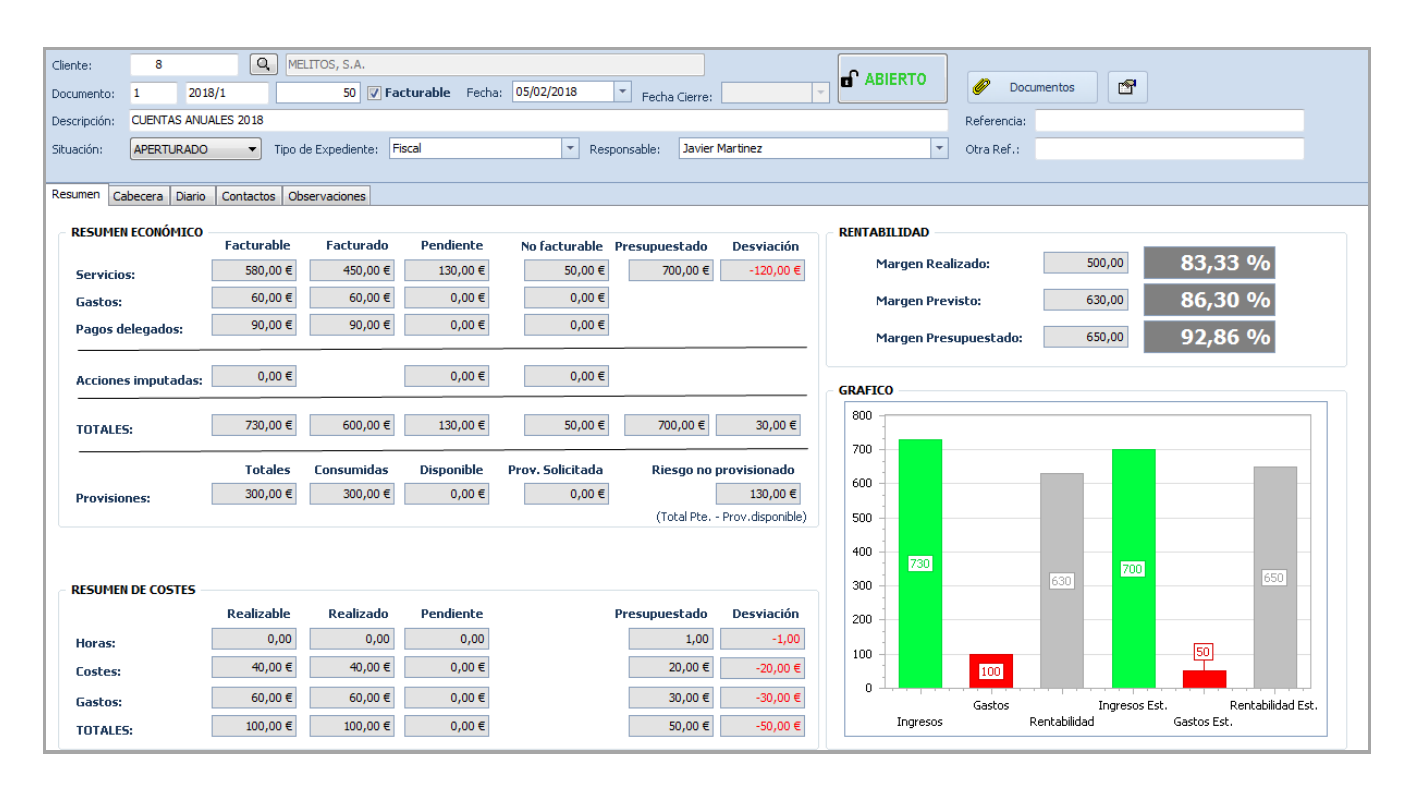

#### Se distingues 2 tipos de resumen:

- Resumen económico
- Resumen de costes

#### **Resumen económico**

| DECLIMEN ECONÓMICO  |            |            |            |                  |               |                  |
|---------------------|------------|------------|------------|------------------|---------------|------------------|
|                     | Facturable | Facturado  | Pendiente  | No facturable    | Presupuestado | Desviación       |
| Servicios:          | 580,00€    | 450,00€    | 130,00 €   | 50,00€           | 700,00€       | -120,00 €        |
| Gastos:             | 60,00€     | 60,00€     | 0,00€      | 0,00€            |               |                  |
| Pagos delegados:    | 90,00€     | 90,00€     | 0,00€      | 0,00€            |               |                  |
| Acciones imputadas: | 0,00€      |            | 0,00€      | 0,00€            |               |                  |
| TOTALES:            | 730,00€    | 600,00€    | 130,00€    | 50,00€           | 700,00€       | 30,00 €          |
|                     | Totales    | Consumidas | Disponible | Prov. Solicitada | Riesgo no j   | provisionado     |
| Provisiones:        | 300,00 €   | 300,00 €   | 0,00€      | 0,00€            |               | 130,00€          |
|                     |            |            |            |                  | (Total Pte    | Prov.disponible) |

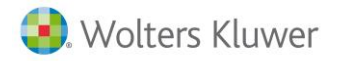

El Resumen económico mostrará:

#### Resumen económico totalizado clasificado por el estado:

- Facturable: sumará los elementos facturados y facturables
- Facturado: se sumarán los elementos facturados
- Pendiente: se sumarán los elementos pendientes
- **No facturable:** se mostrarán los elementos entrados y que no se facturan al no tener marcado el indicador de facturable.

#### Resumen económico por tipo de elemento susceptible de ser facturado:

Servicios, Gastos, Pagos, Acciones pendientes de CRM (una vez facturadas se imputarán como servicio o gasto) y provisiones de fondos.

#### Desviación de servicios:

Será el resultado de los servicios facturables menos los ingresos presupuestados. Aparecerá en rojo cuando la desviación sea negativa (es decir, cuando no se llegue a los ingresos presupuestados) y en negro cuando se supere. Ejemplo (580 - 700 = -120 euros).

#### **Totales:**

Mostrará el total de elementos facturables, facturado, pendiente y no facturable). Para establecer la desviación de restará de los elementos facturables del importe presupuestado. En nuestro ejemplo, 730 – 700 = 30 euros.

#### **Provisiones:**

Se mostrarán clasificadas en:

Totales: Provisiones consumidas y disponibles

- Provisiones consumidas: provisiones recibidas que están facturadas y devueltas.
- Provisiones disponibles: provisiones recibidas que no se han utilizado todavía.
- **Provisiones solicitadas en facturas:** provisiones que se solicitan en una factura. Una vez incluidas en la factura, al cobrarse generará un incremento de las provisiones disponibles.

| TOTALES:     | 730,00€ | 600,00€    | 1β0,00 €   | 50,00 €          | 700,00€     | 30,00€           |
|--------------|---------|------------|------------|------------------|-------------|------------------|
|              | Totales | Consumidas | Disponible | Prov. Solicitada | Riesgo no j | provisionado     |
| Provisiones: | 400,00€ | 300,00€    | 100,00€    | 200,00 €         |             | 30,00€           |
|              |         |            |            |                  | (Total Pte  | Prov.disponible) |

• **Riesgo no provisionado**: es el riego que se puede incurrir. Tiene en cuenta los conceptos pendientes de facturarse menos la provisión disponible. En este caso, el riesgo no provisionado es de 30 euros. En el caso que se disponga mayor cantidad de provisión aparecerá en negativo.

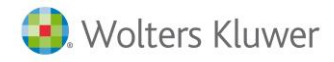

#### **Resumen de Costes**

| RESUMEN DE COSTES |            |           |           |               |            |
|-------------------|------------|-----------|-----------|---------------|------------|
|                   | Realizable | Realizado | Pendiente | Presupuestado | Desviación |
| Horas:            | 0,00       | 0,00      | 0,00      | 1,00          | -1,00      |
| Costes:           | 40,00€     | 40,00€    | 0,00€     | 20,00 €       | -20,00 €   |
| Gastos:           | 60,00€     | 60,00€    | 0,00€     | 30,00 €       | -30,00 €   |
| TOTALES:          | 100,00€    | 100,00€   | 0,00€     | 50,00 €       | -50,00 €   |

#### Rentabilidad

| RENTABILIDAD          |        |         |
|-----------------------|--------|---------|
| Margen Realizado:     | 500,00 | 83,33 % |
| Margen Previsto:      | 630,00 | 86,30 % |
| Margen Presupuestado: | 650,00 | 92,86 % |

## Gráfico (margen)

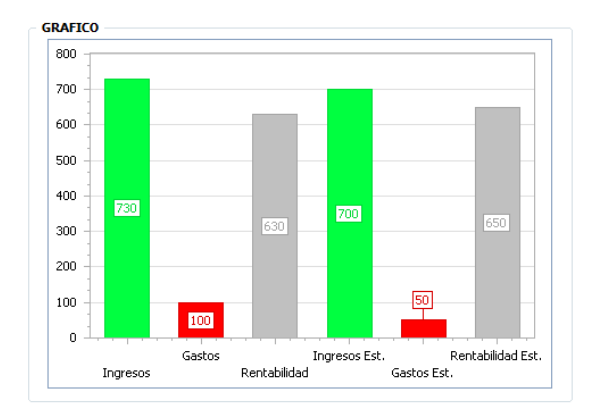

#### IVA:

A partir de la versión 12.04.03, se podrá visualizar la información del IVA para tenerla en cuenta en el saldo del expediente.

En la ventana "**Resumen**" del expediente se mostrará el importe correspondiente a la suma del IVA de todas las líneas del expediente agrupadas por:

- o Total IVA facturable
- $\circ \quad \text{Total IVA facturado} \quad$
- o Total IVA pendiente
- o Total IVA no facturable

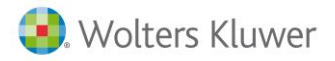

| sumen Cabecera Diario                                             | Contactos Obs                                  | servaciones                    |                                       |                  |                                                 |                                                            |
|-------------------------------------------------------------------|------------------------------------------------|--------------------------------|---------------------------------------|------------------|-------------------------------------------------|------------------------------------------------------------|
| RESUMEN ECONÓMICO                                                 | Facturable                                     | Facturado                      | Pendiente                             | No facturable    | Presupuestado                                   | Desviación                                                 |
| Servicios:                                                        | 360,00€                                        | 100,00€                        | 260,00€                               | 0,00€            | 0,00€                                           | 360,00€                                                    |
| Gastos:                                                           | 90,00€                                         | 50,00€                         | 40,00€                                | 0,00€            |                                                 |                                                            |
| Pagos delegados:                                                  | 0,00€                                          | 0,00€                          | 0,00€                                 | 0,00€            |                                                 |                                                            |
| IVA                                                               | 0,00€                                          | 0,00€                          | 0,00€                                 | 0,00€            |                                                 |                                                            |
|                                                                   |                                                |                                |                                       |                  |                                                 |                                                            |
| Acciones imputadas:                                               | 0,00€                                          |                                | 0,00€                                 | 0,00€            |                                                 |                                                            |
|                                                                   |                                                |                                |                                       |                  |                                                 |                                                            |
| TOTALES:                                                          | 450,00€                                        | 150,00€                        | 300,00€                               | 0,00€            | 0,00€                                           | 450,00€                                                    |
|                                                                   | Totales                                        | Consumidas                     | Disponible                            | Prov. Solicitada | Riesgo no p                                     | rovisionado                                                |
|                                                                   |                                                | E 000 00 E                     | 10,000,00 €                           | 10,000,00 €      |                                                 | -9.700.00€                                                 |
| Provisiones:                                                      | 15.000,00 €                                    | 5.000,00 €                     | 10.000,00 €                           | 10.000,00 €      |                                                 |                                                            |
| Provisiones:                                                      | 15.000,00€                                     | 3.000,00 €                     | 10.000,00 €                           | 10.000,00 €      | (Total Pte                                      | Prov.disponible                                            |
| Provisiones:                                                      | 15.000,00€                                     | 3.000,00 E                     | 10.000,00 €                           | 10.000,00 €      | (Total Pte                                      | Prov.disponible                                            |
| Provisiones:                                                      | 15.000,00 €<br>Realizable                      | Realizado                      | Pendiente                             | 10.000,00 €      | (Total Pte                                      | Prov.disponible<br>Desviación                              |
| Provisiones:                                                      | 15.000,00 €<br>Realizable                      | Realizado                      | Pendiente<br>0,00                     | 10.000,00 €      | (Total Pte<br>Presupuestado                     | Prov.disponible<br>Desviación<br>0,00                      |
| Provisiones:<br>RESUMEN DE COSTES<br>Horas:<br>Costes:            | 15.000,00 €<br>Realizable<br>0,00<br>0,00 €    | Realizado<br>0,00 €            | Pendiente<br>0,00<br>0,00 €           | 10.000,00 €      | (Total Pte<br>Presupuestado<br>0,00<br>0,00 €   | Prov.disponible<br>Desviación<br>0,00 €                    |
| Provisiones:<br>RESUMEN DE COSTES<br>Horas:<br>Costes:<br>Gastos: | 15.000,00 €<br>Realizable<br>0,00 €<br>50,00 € | Realizado<br>0,00 €<br>50,00 € | Pendiente<br>0,00<br>0,00 €<br>0,00 € |                  | (Total Pte<br>Presupuestado<br>0,00 €<br>0,00 € | Prov.disponible<br><b>Desviación</b><br>0,00 €<br>-50,00 € |

Asimismo, también se tendrán en cuenta estos importes en las líneas de totales.

#### 3.- Diario

Desde el diario se va a permitir entrar cualquier tipo de línea y poder tener la visión del expediente desde una única pantalla. El usuario podrá ver, ordenadas por fecha, todas las acciones y registros realizados al cliente, así como conocer si se ha realizado la facturación

Se permitirá realizar filtros preestablecidos para poder analizar los datos desde una única pantalla y exportarlos a Excel.

Se permitirá filtrar por:

- Tipo de línea
- Estado
- Y, en el caso de disponer de b360user o CRM, por acciones realizadas e imputaciones procesadas.

| Exped | iente: 1 /   | 017/21                                                                                                    |
|-------|--------------|----------------------------------------------------------------------------------------------------|
| 0     | Cliente:     | 6 Q RUIZ GARCIA, TERESA                                                                                                    |
| (     | Documento:   | 1 2017 21 🔽 Facturable Fecha: 28/06/2018 🔻 Fecha Cierre:                                                                                                    |
| (     | Descripción: | a Referencia:                                                                                                    |
| 2     | Situación:   | ▼ Tipo de Expediente: Fiscal ▼ Responsable: [Vado] ▼ Otra Ref.:                                                                                                    |
|       |              |                                                                                                    |
| F     | Resumen   C  | becera Diario Contactos Observaciones                                                                                                    |
|       | Lineas 🥫     | , Nuevo Servicio 👻 🧪 Editar 👔 Eliminar Linea 🔯 😤 🔯                                                                                                    |
|       | Mostrar      |                                                                                                    |
|       | Fecha        | (Seleccionar Todos)       (Seleccionar Todos)         Servicio       Facturado       Imputaciones procesadas         Gasto       No Facturado       Acciones CRM Realizadas |
|       | •            | Provisión Facturable Aceptar Cancelar .                                                                                                    |
|       |              | Imputación Aceptar Cancelar                                                                                                    |
|       | - L          | Aceptar Cancelar                                                                                                    |

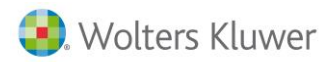

Las operaciones que se pueden incluir en un expediente son las siguientes:

- Servicios: se asignarán todos los honorarios correspondientes al expediente.
- Gastos: se asignarán todos los honorarios correspondientes al expediente.
- **Provisiones de fondo**: se registrarán todos los pagos que se reciban del cliente.
- Pagos a cuenta: se registrarán todos los pagos que la empresa realiza a nombre del cliente.
- Nueva Imputación: si dispones de B360user, permite realizar la imputación de tareas.
- Acciones de CRM: si dispones del Módulo CRM.

La pantalla va a permitir mover el área de trabajo para adaptarla cuando está consultando los elementos o cuando se están entrando datos. También puedes utilizar las flechas para apartar el área de entrada de datos a la derecha.

| 🚺 Ехр | pediente: 1 / 2017 / 8                                                           |                    |
|-------|----------------------------------------------------------------------------------|--------------------|
|       | Cliente: 8 Q MELITOS, S.A.                                                       |                    |
|       | Documento: 1 2017 8 🔽 Facturable Fecha: 28/02/2018 🔻 Fecha Cierre:               | 🖉 Documentos 🖆     |
|       | Descripción: Sociedades 2018                                                     | Referencia:        |
|       | Situación: Tipo de Expediente: Fiscal 💌 Responsable: [Vacío]                     | Otra Ref.:         |
|       |                                                                                  |                    |
|       | Resumen Cabecera Diario Contactos Observaciones                                  |                    |
|       | Lineas 🔒 Nuevo Servicio 👻 🧨 Editar 👔 Eliminar Linea 🏘 🔹 📦                        |                    |
|       | Mostrar 🔽 🖌 Fecha: 28/02/2018 🔻 Persona: Adminis                                 | trador del equipo  |
|       | Líneas del Expediente                                                            | urable 🔽 Facturada |
|       | Fecha Tipo Persona Descripción Descripción: Elaboración de cuentas anuales de la | sociedad           |

Para dar de alta una nueva línea, desde el botón "**Nuevo Servicio**" selecciona la opción gasto, provisión o pago según, se necesite.

| Cliente:    |      | 6 Q RUI                   | Z GARCIA, TERESA                                 |
|-------------|------|---------------------------|--------------------------------------------------|
| Documento   | o: 1 | 2017                      | 6 🔽 Facturable Fecha: 28/02/2018 💌 Fecha Cierre: |
| Descripciór | n: S | ociedades 2018            |                                                  |
| Situación:  | Γ    | Tipo d                    | e Expediente: Fiscal 🔹 Responsable: [Vacío]      |
|             |      |                           |                                                  |
| Resumen     | Cabe | cera Diario Contactos Obs | servaciones                                      |
| Lineas      |      | Nuevo Servicio 🔽 🥒        | Editar 🛅 Eliminar Linea 🔹 😫                      |
| Mostrar     |      | Nuevo Servicio            | Facturado                                        |
|             | 8    | Nuevo Gasto               | Líneas del Expediente                            |
| Fecha       | 1    | Nueva Provisión           | Descripción Unidades Importe Dto Neto 0          |
|             | 10   | Nuevo Pago Delegado       |                                                  |
|             | 2    | Nueva Imputación          |                                                  |
|             |      | Nueva Acción CRM          |                                                  |

#### Nuevo servicio

En esta sección será donde se incluyan los honorarios de las personas implicadas en el expediente, notario, gestor, etc. Puede ser facturado o no. Es decisión del usuario.

## business360

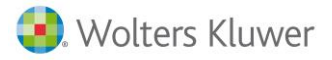

| Servicio        |                                                                              |
|-----------------|------------------------------------------------------------------------------|
| Fecha:          | 15/02/2019 🔻 Persona: Administrador del equipo <                             |
| Artículo:       | ALTA Q Facturable Facturada                                                  |
| Descripción:    | Honorarios por la gestión de alta y tramitación de datos                     |
| Unidades:       | 1,00 Precio: 150,00 € % Dto. 10,00 % Importe: 135,00 €                       |
| Coste Unidad:   | 0,00 € Gasto: 40,00 € Margen: 95,00 €                                        |
| 🗌 Con Acción    | 🗌 Realizada 🛛 Tiempo (min): 💦 0 Fecha realiz.: 💽 🔽                           |
| Tipo de IVA:    | Ordinario 21 % 🔻 Documento: 1 2018 30 …                                      |
| Procedencia:    | •••                                                                          |
| Texto:          | Texto ampliado del servicio por si es necesario ampliarlo.                   |
| Observaciones:  | Estas observaciones son internas, no aparecerán en el proceso de facruración |
| Delegación:     | Oficina: Área:                                                               |
| VALENCIA        | OFICINA CENTRAL     DESPACHO GENERAL                                         |
| Representante 1 | 1: Luis Garcia Fernando (Le 🔽 Comisión: 0,00 % Precio 🔽                      |
| Representante 2 | 2: [Vacío] Comisión: 0,00 % Precio T                                         |
| Representante   | 3: [Vacío]  Comisión: 0,00 % Precio                                          |
|                 |                                                                              |
| f 🔝             | 🗐 Guardar 🔀 Cancelar                                                         |

#### Información de la ventana Servicio:

- Al dar de alta el servicio, por defecto, se asociará la persona que está logada.
- Se selecciona un servicio de la tabla pudiendo personalizar los campos según se tenga derecho.
- El "Coste Unidad" y los "Gastos" servirán para el cálculo de costes.
- Los indicadores: "Con Acción", "Realizada", "Tiempo (min)", y "Fecha realización" se activarán si dispones del módulo de CRM, permitiendo generar una acción desde un servicio e incluso condicionar que se marque como facturable el servicio una vez realizada la acción.
- En el campo "Documento" se indicará la factura (en el caso que esté facturado).
- El "Texto" permite ampliar la descripción del artículo.
- En campo "Observaciones" es un campo interno de notas del elemento.
- Se permite informar los centros de coste y los representantes.

#### **Muy importante**

Para realizar la grabación de datos se ha de guardar el elemento y, posteriormente, guardar el expediente para que se refresque en el grid y en el resumen del expediente.

| -       | <             |                | Guar | da la línea      |   |          | > |
|---------|---------------|----------------|------|------------------|---|----------|---|
|         | f Q           | 20             |      | Guardar          | × | Cancelar |   |
| 👕 Borra | ar Expediente | (F3) Guardar 🕁 | × (  | alt+F3) Cancelar | ₫ | Salir    |   |

Una vez facturado se permite abrir la factura desde el icono.

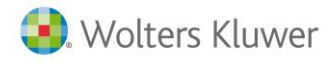

#### Gastos

Son artículos que se consumen en el expediente como, por ejemplo, la realización de fotocopias, folios, etc. Normalmente el material de oficina.

Puede ser facturado o no. Se puede utilizar para informar gastos no facturables y que impliquen un coste. Dispone de los mismos campos que el Servicio y aparecerán aquellos artículos que tengan definido el tipo T en campos externos.

#### • Provisiones de fondos

| Provisión       |                                                                                                    |
|-----------------|----------------------------------------------------------------------------------------------------|
| Fecha:          | 15/02/2019   Persona: Administrador del equipo                                                                               |
| Descripción:    | S/PROVISION DE FONDOS                                                                                                    |
| Importe:        | 0,00 € Provisión aplicada: 0,00 €                                                                                            |
| Tipo Provisión: | Recibida Manualmente  Facturable Asiento desligado  Fipo Recibida Automáticamente Recibida Manualmente Folicitada en Factura |
| Nº Documento:   | 🗌 🔽 Facturado 🛛 🔽 Con repercusión contable                                                                                   |
| Fecha Contable: | 15/02/2019 Contrapartida: 5720000000 Nº Asiento: 0                                                                           |
| Texto:          |                                                                                                    |
| Observaciones:  |                                                                                                    |
| Delegación:     | Oficina: Área:                                                                                                    |
| MADRID          | ▼ [Vacío] ▼ FISCAL ▼                                                                                                    |

En esta sección se detallan todas las aportaciones del cliente a nivel monetario.

Al entrar una provisión de fondos, por defecto, indicará:

- Fecha
- Persona: persona conectada.
- Importe: importe de la provisión
- Provisión aplicada: indica qué parte de la provisión ya ha sido devuelta. Es automático.
- **Tipo:** se distinguen las siguientes opciones:
  - Recibida manualmente. Por defecto el programa activa "Con repercusión contable" y realiza el asiento de la entrada en la caja de dicha provisión. Esta provisión se puede marcar facturable o no, dependiendo si se quiere descontar en la siguiente facturación.
  - Solicitada en factura: No se realiza ningún asiento contable al grabarlo.

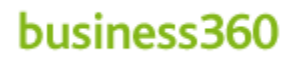

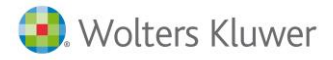

| Provisión       |                                                          |   |
|-----------------|----------------------------------------------------------|---|
| Fecha:          | 27/02/2019 🔻 Persona: sa                                 | - |
| Descripción:    | provisión para cubrir los pagos del trimestre            |   |
| Importe:        | 100,00 € Provisión aplicada: 0,00 €                      |   |
| Tipo Provisión: | Solicitada en Factura 🔽 🔽 Facturable 🗌 Asiento desligado |   |
| Nº Documento:   | 100 🗌 Facturado 📄 Con repercusión contable               |   |
| Fecha Contable: | 27/02/2019 Contrapartida: 57200000 Nº Asiento:           | 0 |
| Texto:          |                                                          |   |

Se graba como facturable para solicitarlo en la siguiente factura.

• Una vez se incorpora en la factura se genera una **Provisión "Recibida automáticamente"** (sin repercusión contable y sin ser facturable porque todavía no se ha cobrado).

| Provisión       |                                                        |   |
|-----------------|--------------------------------------------------------|---|
| Fecha:          | 27/02/2019 <b>v Persona:</b> [Vacío]                   | - |
| Descripción:    | provisión para cubrir los pagos del trimestre          | _ |
| Importe:        | 100,00 € Provisión aplicada: 0,00 €                    |   |
| Tipo Provisión: | Recibida Automática 💌 🦳 Facturable 🗌 Asiento desligado |   |
| Nº Documento:   | 🗌 Facturado 👘 Con repercusión contable                 |   |
| Fecha Contable: | Contrapartida: 57200000 Nº Asiento:                    | 0 |
| Texto:          |                                                        | _ |
|                 |                                                        |   |
|                 |                                                        |   |

En el momento que se cobre el efecto de la factura que contiene esta provisión solicitada se marcará esta provisión recibida automáticamente con repercusión contable y facturable para que pueda devolverse o aplicarse a cubrir pagos.

- **Facturable:** Por defecto, siempre se marca facturable, aunque se puede desmarcar.
- Asiento desligado

#### • Pagos por cuenta del cliente (Pago delegado)

Este apartado será usado para indicar todas las operaciones que se han realizado y que el gestor ha tenido que realizar un pago. Realiza asiento contable, para que quede reflejada la salida de caja o banco. Si se quiere contabilizar se indicará con registro contable.

#### Información de la ventana Pago delegado:

- Se indicará "Fecha" de alta de pago.
- Artículo: se seleccionarán aquellos artículos clasificados como pago a cuenta y se trasladará el precio y descripción por defecto.
- "Persona" que entra el pago
- "Unidades" y "Precio"
- En el caso que se quiera contabilizar la realización de este pago se activará el indicador **"Con repercusión contable"** con la fecha a contabilizar. Esta información se genera por defecto.

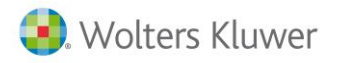

Además, podrás escoger si es facturable y se marcará automáticamente el indicador "Facturada" una vez esté en una factura.

| Cliente:     | 1            |                          | DE GESTION S.A | l.           |            |        |         |          |           |              | -C ARIS   | PTO      |                |              |                                         |                             |             |
|--------------|--------------|--------------------------|----------------|--------------|------------|--------|---------|----------|-----------|--------------|-----------|----------|----------------|--------------|-----------------------------------------|-----------------------------|-------------|
| Documento:   | 1            | 2017/1                   | 54 🔽 Fac       | turable Fe   | cha: 25/03 | 3/2020 | -       | Fecha Ci | ierre:    |              |           | .KTO     | Documen        | tos 🗗        |                                         |                             |             |
| Descripción: | ASESORIA     | MIENTO FISCAL            |                |              |            |        |         |          |           |              |           |          | Referencia:    |              |                                         |                             |             |
| Situación:   | APERTUR      | ADO 💽 Tipo de E:         | xpediente: Fis | scal         |            | -      | Respons | able: 🛛  | Ana Rubio | Fernandez Be | ecar      | -        | Otra Ref.:     |              |                                         |                             |             |
|              |              |                          |                |              |            |        |         |          |           |              |           |          |                |              |                                         |                             |             |
| Resumen      | Cabecera D   | ario Contactos Observ    | raciones       |              |            |        |         |          |           |              |           |          |                |              |                                         |                             |             |
| Lineas       | 🖗 uevo Pag   | Delegad 👻 🥖 Edit         | tar 💼 Eli      | iminar Linea | φ =        | • 🛛    | \$      |          |           |              |           | <b>⇔</b> | Pago Delegado  |              |                                         |                             |             |
| Mostrar      |              |                          |                |              |            |        |         | -        |           |              | -         |          | Fecha:         | 27/04/2020   | <ul> <li>Persona: Administra</li> </ul> | dor del equipo              | -           |
|              |              |                          |                | Líneas del F | vnediente  |        |         |          |           |              |           |          | Artículo:      | P200         | Q 🔽 Factur                              | able 🗌 Facturada            | a           |
| Fecha        | Tipo         | Persona                  | Descripción    | Unidades     | Importe    | Dto    | Neto    | Gasto    | Coste     | Facturable   | Facturado |          | Descripción:   | Pago del mo  | delo 200                                |                             |             |
| 25/03/2      | 020 Servicio | Administrador del equipo |                | 1,00         | 0,00€      | 0,00   | 0,00€   | 0,00€    | 0,00€     | <b>V</b>     |           |          | Unidades:      | 1,00         | Precio: 1.230,00 €                      | Importe: 1.230              | ,00€        |
| 27/04/2      | 020 Pago     | Administrador del equipo | Pago Cuen      | 1,00         | 125,00 €   | 0,00   | 125,    | 0,00€    | 125,0     | <b>V</b>     |           |          | Documento:     |              |                                         |                             |             |
| ▶ 27/04/2    | 020 Pago     | Administrador del equipo | Pago del m     | 1,00         | 1.230,0    | 0,00   | 1.23    | 0,00€    | 1.230     |              |           |          | Con repercus   | ión contable | Fecha Contable: 27/0                    | 4/2020 💌                    |             |
|              |              |                          |                |              |            |        |         |          |           |              |           |          | Cuenta:        | 570000000    | NºAsiento:                              | 0 🗌 Asiento                 | ) desligado |
|              |              |                          |                |              |            |        |         |          |           |              |           |          | Texto:         |              |                                         |                             |             |
|              |              |                          |                |              |            |        |         |          |           |              |           |          |                |              |                                         |                             |             |
|              |              |                          |                |              |            |        |         |          |           |              |           |          |                |              |                                         |                             |             |
|              |              |                          |                |              |            |        |         |          |           |              |           |          | Ubservaciones: |              |                                         |                             |             |
|              |              |                          |                |              |            |        |         |          |           |              |           |          |                |              |                                         |                             |             |
|              |              |                          |                |              |            |        |         |          |           |              |           |          | Delegación:    |              | Oficina:                                | Área:                       |             |
|              |              |                          |                |              |            |        |         |          |           |              |           |          | BARCELONA      | -            | [Vacío]                                 | <ul> <li>[Vacío]</li> </ul> | -           |
|              |              |                          |                |              |            |        |         |          |           |              |           |          |                |              |                                         |                             |             |
| 11           |              |                          |                |              |            |        |         |          |           |              |           | 12       |                |              |                                         |                             |             |

Si, posteriormente, se quiere pagar se puede acceder uno a uno o utilizar el apartado **"Liquidación de impuestos"** para poder cambiar el estado y contabilizarlos masivamente.

#### • CRM

#### Únicamente si dispones de CRM:

#### Alta de acción:

Se podrán crear directamente acciones de CRM vinculadas al expediente. Para gestionarlas, estas acciones se podrán ver desde la relación de acciones a realizar, o bien desde el propio expediente.

| Resument Cabecera Biono Contacto                        | s   Observaciones                                                            |              |                 |
|---------------------------------------------------------|------------------------------------------------------------------------------|--------------|-----------------|
| Lineas 🔤 Nueva Acción CRM 🔻                             | b Otras acciones                                                             | - 🗆          | ×               |
| Mostrar                                                 | General Gastos                                                               |              |                 |
| Fecha Tipo Persona                                      | Asunto:                                                                      | Omitir aviso | ,               |
| <ul> <li>▶ 27/04/2020 Servicio Administrador</li> </ul> | Fecha prevista: 27/04/2020 🗸 Hora prevista: 19:57 🔄 Duración: 30 🗌 Realizada | 1            |                 |
|                                                         | Canal: Persona: Administrador del equipo                                     |              |                 |
|                                                         | Contacto: V Teléfono:                                                        | ]            |                 |
|                                                         | Organización: SOFT DE GESTION S.A.                                           |              |                 |
|                                                         | Tipo: empresa 3 V                                                            |              |                 |
|                                                         | Observaciones:                                                               |              |                 |
|                                                         |                                                                              |              | _               |
|                                                         |                                                                              |              |                 |
|                                                         |                                                                              |              |                 |
|                                                         |                                                                              |              |                 |
|                                                         | 🔚 (F3) <u>G</u> uardar 🔀 (Alt+F3)                                            | Cancelar 🕺   | j <u>S</u> alir |

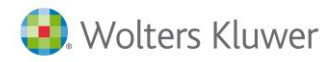

#### Un servicio o gasto genera una acción pendiente

Se podrá generar una acción de CRM desde el alta de un servicio o gasto, o condicionar que un servicio sea facturable una vez realiza la acción asociada.

| Servicio     |                  |              |                   |                 |         |
|--------------|------------------|--------------|-------------------|-----------------|---------|
| Fecha:       | 27/04/2020 🔻     | Persona:     | Administrador de  | l equipo        | -       |
| Artículo:    | ALTA             | Q            | 🔽 Facturable      | 🗌 Facturada     |         |
| Descripción: | Honorarios por l | a gestión de | alta y tramitació | ón de datos     |         |
| Unidades:    | 1,00 Pre         | ecio: 150    | ,00€ % Dto.       | 0,00 % Importe: | 150,00€ |
| Coste Unidad | 0.00€ Ga         | sto: C       | ,00€              | Margen:         | 150,00€ |
| 🗹 Con Acción | 🗌 Realizada      | Tiempo (m    | in): 0            | Fecha realiz.:  | -       |
| Tipo de IVA: | Ordinario 21 %   | -            | Documento:        |                 |         |
| Procedencia: |                  |              |                   |                 |         |
| Toutor       | -                |              |                   |                 |         |

En el alta de servicio o gasto se mostrará un nuevo indicador "**Con acción**" que, activado, hace que al grabar el servicio el programa, se cree una acción pendiente de CRM a realizar.

| Resumen  | Cabecera | a Diario   | Contactos Observacion    | nes                                                                           |        |          |                 |                                                                |    |
|----------|----------|------------|--------------------------|-------------------------------------------------------------------------------|--------|----------|-----------------|----------------------------------------------------------------|----|
| Lineas   | 🔥 Nu     | evo Servio | cio 🔻 🥖 Editar           | 👕 Eliminar Linea 🔹 🔗                                                          |        | <b>a</b> | Acción CRM      |                                                                |    |
| Mostrar  |          |            |                          |                                                                               | •      | <b></b>  | Tipo:           | Otras Acciones                                                 | _  |
|          |          |            |                          | Líneas del Expediente                                                         |        |          | Fecha Prevista: | 27/04/2020 THora: 19:47 Duración:                              | 30 |
| Fecha    | Tip      | 0          | Persona                  | Descripción                                                                   | Unidad |          | Descripción:    | CONSTITUCIÓN SOCIEDAD   HONORARIOS POR LA GESTIÓN DE ALTA Y TR | 2A |
| ▶ 27/04/ | 2020 Acc | ción CRM   | Administrador del equipo | CONSTITUCIÓN SOCIEDAD   Honorarios por la gestión de alta y tramitación de da | atos   |          | Persona:        | Administrador del equipo 🗸                                     |    |
| 27/04/   | 2020 Ser | rvicio     | Administrador del equipo | Honorarios por la gestión de alta y tramitación de datos                      |        |          | Canal:          | EXPEDIENTE                                                     |    |
|          |          |            |                          |                                                                               |        |          | Organización:   | SOFT DE GESTION S.A.                                           | -  |
|          |          |            |                          |                                                                               |        |          | Contacto:       | [Vacío]                                                        | *  |
|          |          |            |                          |                                                                               |        |          | Teléfono:       | Tipo Contable: empresa 3                                       | -  |
|          |          |            |                          |                                                                               |        |          | Gasto:          | 0,00 € [Vacío]                                                 | -  |
|          |          |            |                          |                                                                               |        |          | Observaciones:  |                                                                | _  |
|          |          |            |                          |                                                                               |        |          |                 |                                                                |    |
|          |          |            |                          |                                                                               |        |          |                 |                                                                |    |
|          |          |            |                          |                                                                               |        |          |                 |                                                                |    |
|          |          |            |                          |                                                                               |        |          |                 |                                                                |    |
|          |          |            |                          |                                                                               |        |          |                 |                                                                |    |
|          |          |            |                          |                                                                               |        |          |                 | )                                                              |    |

Indicando, por defecto, la persona, fecha prevista, hora, canal, cliente y duración, para que se pueda adaptar. Una vez realizada, se puede cambiar el estado a "**Realizada**". De esta forma, se trasladará el tiempo, el estado y el día de realización al servicio. Asimismo, se indicará el coste indicado en el artículo.

Desde el apartado "**Datos generales/ Preferencias / Expedientes**" se podrá configurar si se quiere permitir generar acciones de CRM desde el expediente.

| b DESPACHO B360 - Datos generales / parametrización empresa                                                                     | -  | × |
|----------------------------------------------------------------------------------------------------|----|---|
| Empresa Valores por defecto Cuentas Preferencias Documentos CRM Unidades FacturaE-Face                                          |    |   |
| Común   Facturación   Contabilidad   Expedientes a3DOC                                                                          |    |   |
| 🔽 Facturar trabajos automáticamente                                                                                             |    |   |
| Desc. para líneas provisiones: S/PROVISION DE FONDOS                                                                            |    |   |
| Desc. para líneas pagos: PAGOS POR S/CUENTA                                                                                     |    |   |
| Comprobar diente bloqueado: Al validar el diente                                                                                |    |   |
| ,                                                                                                    |    |   |
| Facturar las provisiones de fondos parcialmente                                                                                 |    |   |
| Facturar expedientes al cliente de facturación                                                                                  |    |   |
| Permitir generar acciones, de CRM, para las líneas de trabajo y honorarios                                                      |    |   |
| Canal por defecto: EXPEDIENTE                                                                                                   |    |   |
| 🔽 Al marcar como realizada una acción que procede de un honorario o una línea de trabajo, marcar la línea como facturable       |    |   |
| 🖂 Al desmarcar como realizada una acción que procede de un honorario o 🛛 una línea de trabajo, marcar la línea como NO facturab | le |   |
| Marcar la acción como realizada, al facturar la línea del expediente asociado                                                   |    |   |
|                                                                                                    |    |   |

Manual del Expedientes - 17

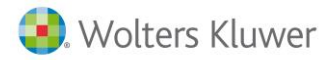

Adicionalmente, se podrá condicionar el comportamiento al marcar o desmarcar una acción como realizada, se marque o desmarque el concepto como facturable, o bien que se marque como realizada una acción que procede de un servicio y este se factura.

#### • Imputaciones de tareas (si dispones de B360 Users)

Si dispones del módulo B360 Users podrás dar de alta **imputaciones de tareas** directamente desde el expediente.

|           |              |         |                                                           |                             |                 |              |             |            | · · · · · ·     |          |     |
|-----------|--------------|---------|-----------------------------------------------------------|-----------------------------|-----------------|--------------|-------------|------------|-----------------|----------|-----|
| ea 🔗 I    | Nueva Imputa | ición 🤻 | 🖳 Editando acción co                                      | n usuario: Administrador d  | el equipo       |              |             |            |                 | -        | • % |
| strar     |              |         | Asunto:                                                   | 1                           |                 |              |             |            |                 |          |     |
|           |              |         | Hora Inicio:                                              | 27/04/2020 - 20:09          | 4<br>*          |              |             |            |                 |          |     |
| echa      | Tipo         | Person  | Hora finalización:                                        | 27/04/2020 - 20:24          | +               |              |             |            |                 |          |     |
| 7/04/2020 | Acción CRM   | Adminis |                                                           |                             |                 |              |             |            |                 |          |     |
| 7/04/2020 | Servicio     | Adminis | Acción: [Vacío]                                           |                             |                 |              | ▼ Tiempo    |            |                 |          |     |
|           |              |         | <ul> <li>Expediente</li> <li>3</li> <li>2017/1</li> </ul> | C Cuota                     | 1 SOFT          | DE GESTION S | .A.         |            | A58417346       | BADALONA |     |
|           |              |         | Observaciones                                             |                             |                 |              |             |            |                 |          |     |
|           |              |         | -Facturación                                              |                             |                 |              |             |            |                 |          |     |
|           |              |         | [Vacío]                                                   | ▼ Artículo                  |                 | Unidades     | 0,00 Import | e Unitario | 0,00 € Subtotal | 0,0      | 0€  |
|           |              |         |                                                           |                             |                 |              |             |            |                 |          |     |
|           |              |         | Arrastre una colum                                        | na aquí para agrupar por di | cha columna     |              |             |            |                 |          |     |
|           |              |         | Persona F                                                 | echa Acción                 | Horas dedicadas | Unidades     | Procesado   |            |                 |          |     |
|           |              |         |                                                           |                             |                 |              |             |            |                 |          |     |
|           |              |         |                                                           |                             |                 |              |             |            |                 |          |     |
|           |              |         | Aceptar                                                   | Cancelar                    |                 |              |             |            |                 |          |     |

Adicionalmente, en el diario aparecerán las imputaciones realizadas y aquellos servicios generados por una tarea realizada.

También podrás generar los servicios pendientes de tareas realizadas mediante el icono y ver los costes desde la pantalla resumen y afectará a la rentabilidad del expediente.

| Resumen | Cabecera | Diario  | Contactos | Observaciones |                  |   |                                                         |
|---------|----------|---------|-----------|---------------|------------------|---|---------------------------------------------------------|
| Lineas  | Nueva    | Imputad | ión 👻 🥖   | Editar        | 👕 Eliminar Linea | φ | <b>9</b>                                                |
| Mostrar |          |         |           |               | -                |   | Procesar líneas de imputación como líneas de expediente |

#### Listado de diario

Mediante el botón Dodrás ampliar el diario para filtrar y listar la información que desees. Una vez tengas la información deseada puedes exportarla a Excel.

| Resumen | Cabecera Diario Contactos Observaciones              |
|---------|------------------------------------------------------|
| Lineas  | 🕰 Nueva Imputación 🔻 🧪 Editar 🖀 Eliminar Linea 🔹 🚔 😰 |
| Mostrar | Exportar Grid a Excel                                |
|         |                                                      |

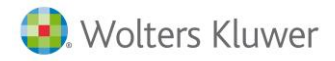

## 5.- Prefactura

Desde el expediente se ha podrán realizar las siguientes operaciones:

| 🔉 Prefactura | Facturar | Đ | Copiar a | - |
|--------------|----------|---|----------|---|
|              |          |   |          |   |

#### 5.1.- Documento pre-factura

Permite ver y generar una impresión de prefactura que indicará como quedaría la factura con las líneas que existen actualmente en el expediente.

### 6.- Generación de facturas

Desde la pantalla de expedientes, el icono **"Facturar**" permite facturarlo, con lo que se generara una factura con todos los servicios, gastos pagos, provisiones y tareas que sean facturables. Este indicador aparecerá si la persona lo tiene indicado en su seguridad.

También se pue realizar la generación de facturas, directamente, desde la propia factura utilizando el botón "Servir" para trasladar los datos que se deseen del expediente

|        | Código: 1 Q SOFT DE GESTION S.A.                                  |                              | 07/04/202                  |                  | Mas datos             |
|--------|-------------------------------------------------------------------|------------------------------|----------------------------|------------------|-----------------------|
|        | Número: 3 2017/1 0 Ref.                                           | Fecha contab                 | le:  27/04/202             | atos SII         |                       |
|        |                                                                   | Rectificativa<br>Sustitutiva |                            | etalle rectifica | itiva                 |
|        | Cabecera Lineas Pie Observaciones Campos externos                 |                              | Reser                      | rvas: PV 0       | PC 0                  |
|        | Artículo Descripción                                              | Unidades                     | Precio                     | Desc. 1          | Base Tip              |
|        |                                                                   |                              | 0,00                       | 0,00             |                       |
| actura |                                                                   |                              |                            |                  |                       |
| Ĕ      | <                                                                 |                              |                            |                  | 💁 Otros               |
| 8      | ③ III En Copiar                                                   | F3) <u>N</u> uevo            | <b>(</b> F3) <u>G</u> uard | lar 🔀 (Alt       | +F3) <u>C</u> ancelar |
|        | Image: Servir expediente           Image: Servir entrada de datos |                              |                            |                  |                       |

## 7.- Facturar varios expedientes

#### 7.1.- Desde mantenimiento de Expedientes

Se pueden facturar varios expedientes desde la relación de expedientes, filtrando y seleccionando los expedientes que se quieran facturar y, mediante la opción de la tecla derecha, seleccionando la opción **"Facturar"** o **"Facturar agrupado"**.

| ą  | Expedientes                                                  |          |                 |                   |            |
|----|--------------------------------------------------------------|----------|-----------------|-------------------|------------|
|    | Cliente: 1 Q SOFT D                                          | DE GE    | STION S.A.      |                   |            |
|    | Selección de fecha<br>C Hoy () Últ. semana () Mes () Últ. me | es C     | Año 💿 Todo      | Abril             | 2020 ~     |
|    | echa inicial: 01/01/1900 💌                                   |          |                 | Fecha final: 31   | /12/9999 🔻 |
|    | echa ∇                                                       | <b>a</b> | Configurar cab  | ecera             |            |
| :  | Organización                                                 | 몲        | Expandir líneas | (todos los docume | entos)     |
| .= | Fecha : Aver                                                 | 몲        | Contraer líneas | (todos los docum  | entos)     |
| F  | SOFT DE GESTION S.A.                                         | ╝        | Nuevo           |                   | F3         |
|    | 🗆 Fecha : Último mes                                         | 1        | Editar          |                   |            |
| ۶  | SOFT DE GESTION S.A.                                         | ک        | Borrar          |                   | Ctrl+Del   |
| •  | SOFT DE GESTION S.A.                                         |          | Exportar        |                   |            |
| ŀ  | SOFT DE GESTION S.A.                                         | <u> </u> | Histórico       |                   |            |
| ŀ  | Fecha : 01/01/2007                                           | <u> </u> | Buscar          |                   | E5         |
| F  | SOFT DE GESTION S.A.                                         | ~        | buscar          |                   | - 13       |
| Г  |                                                              | 1        | Facturar        |                   |            |
|    |                                                              | £        | Facturar agrup  | ado               |            |

|                                                                                                    | - | ×    |
|----------------------------------------------------------------------------------------------------|---|------|
| Acontecimiento                                                                                                    |   | <br> |
| Factura Factura 3/2017/1/10 de expediente 3/2017/1/3, 2/2017/1/1, 1/2017/1/54                                                                                                    |   | <br> |
| Factura Factura 3/2017/1/11 de expediente 3/2017/1/4                                                                                                    |   |      |
| Factura Factura 1/2017/1/78 de expediente 1/2016/1/41, 1/2016/1/45                                                                                                    |   |      |
| Factura Factura 1/2017/1/79 de expediente 1/2016/1/46                                                                                                    |   |      |
| Factura Factura 1/2017/1/80 de expediente 1/2016/1/35                                                                                                    |   |      |
| Factura Factura 1/2017/1/81 de expediente 1/2017/2/44, 1/2016/2/44                                                                                                    |   |      |
|                                                                                                    |   |      |
|                                                                                                    |   |      |
| < Number of the second second se |   | <br> |

#### 7.2.- Facturación desde la factura de ventas

Desde la propia factura también se pueden incorporar los datos a facturar de cada expediente. Para ello, utiliza el icono **"Servir**".

De esta forma, podrás ver y escoger los elementos a traspasar a la factura y, en el caso que el expediente a incorporar pueda tener distintas características que la factura, se informará.

## business360

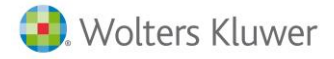

|                                                                                                    |                                       | Có                                          | digo: 1                                | C                   | SOFT DE GESTION S.A                                            |              |                      |                     |                    | Mas datos                |                          |       |     |
|----------------------------------------------------------------------------------------------------|---------------------------------------|---------------------------------------------|----------------------------------------|---------------------|----------------------------------------------------------------|--------------|----------------------|---------------------|--------------------|--------------------------|--------------------------|-------|-----|
|                                                                                                    |                                       | Fe                                          | ,<br>cha: 27/04/20                     | 20 🖵                |                                                                |              | Fecha contable       | e: 27/04/202        |                    | D. entrega 👻             |                          |       |     |
|                                                                                                    |                                       | N/Con                                       |                                        | 7/1                 |                                                                |              |                      |                     |                    |                          |                          |       |     |
|                                                                                                    |                                       | INCID                                       | 10:15 201                              | /1                  | U R                                                            | er.j         | Doctification        |                     | 105 511            | žž 🛄                     |                          |       |     |
|                                                                                                    |                                       |                                             |                                        |                     |                                                                |              | Sustitutiva          |                     | etalle recti       | ficativa                 |                          |       |     |
|                                                                                                    |                                       | Cabecer                                     | a Líneas pie                           | a Obse              | rvaciones Campos exte                                          | rnos         | 56566646             |                     |                    |                          |                          |       |     |
|                                                                                                    |                                       | Cabecei                                     |                                        | e   Obse            | a vaciones   campos exte                                       |              |                      |                     |                    |                          |                          |       |     |
|                                                                                                    |                                       |                                             |                                        |                     |                                                                |              | <u> </u>             | Keser               | rvas: 🔟 ju         |                          |                          |       |     |
|                                                                                                    |                                       | Ar                                          | tículo                                 | Descripo            | ción                                                           |              | Unidades             | Precio              | Desc.              | 1 Base Tip               |                          |       |     |
|                                                                                                    |                                       |                                             |                                        |                     |                                                                |              |                      | 0,00                | 0,0                | 00                       |                          |       |     |
|                                                                                                    |                                       |                                             |                                        |                     |                                                                |              |                      |                     |                    |                          |                          |       |     |
|                                                                                                    |                                       | -                                           |                                        |                     |                                                                |              |                      |                     |                    |                          |                          |       |     |
|                                                                                                    |                                       | 1                                           |                                        |                     |                                                                |              |                      |                     |                    |                          |                          |       |     |
|                                                                                                    |                                       |                                             |                                        |                     |                                                                |              |                      |                     |                    |                          |                          |       |     |
|                                                                                                    | -                                     |                                             |                                        |                     |                                                                |              |                      |                     |                    |                          |                          |       |     |
|                                                                                                    |                                       | 1                                           |                                        |                     |                                                                |              |                      |                     |                    |                          |                          |       |     |
|                                                                                                    | i i i i i i i i i i i i i i i i i i i | <                                           |                                        |                     |                                                                |              |                      |                     |                    |                          |                          |       |     |
|                                                                                                    |                                       | I4 4                                        | 1 🕨 ы 🛉                                | • = 🔺               | <ul> <li>✓ × ☆ </li> <li>✓ × ☆ </li> </ul>                     |              |                      |                     |                    | 🐴 Otros 🚺                |                          |       |     |
|                                                                                                    |                                       |                                             | _                                      | 🖶 (F9) Ser          | rvir 👻 🗈 Rec. abor                                             | 1 1-         | 1 -                  | -                   | 1                  |                          |                          |       |     |
|                                                                                                    | <u>8</u>                              |                                             | Copiar                                 | Q (                 | ono                                                            |              | -3) <u>N</u> uevo    | (F3) <u>G</u> uard  | lar 🔀 (            | Alt+F3) <u>C</u> ancelar |                          |       |     |
|                                                                                                    |                                       |                                             |                                        | C Servir            | oferta                                                         |              |                      |                     |                    |                          |                          |       |     |
|                                                                                                    |                                       |                                             |                                        | Servir              | expediente                                                     |              |                      |                     |                    |                          |                          |       |     |
|                                                                                                    |                                       |                                             | 1                                      | [D] Servir          | entrada de <u>d</u> atos                                       |              |                      |                     |                    |                          |                          |       |     |
|                                                                                                    |                                       |                                             |                                        |                     |                                                                |              |                      |                     |                    |                          |                          |       |     |
|                                                                                                    |                                       |                                             |                                        |                     |                                                                |              |                      |                     |                    |                          |                          |       |     |
| Ь                                                                                                    | DESPACHO B                            | 360 - Servir                                | expedientes                            |                     |                                                                |              |                      |                     |                    |                          | - 0                      |       | 2   |
|                                                                                                    |                                       |                                             |                                        |                     | _                                                              |              |                      |                     |                    |                          |                          |       |     |
| C                                                                                                    | iente: 1                              | SOFT DE                                     | GESTION S.A.                           |                     |                                                                |              |                      |                     |                    |                          |                          |       |     |
|                                                                                                    | 71 1                                  |                                             |                                        |                     |                                                                |              |                      |                     |                    |                          |                          |       | 1   |
| Mu                                                                                                    | eva aqui las colu                     | imnas por las                               | ; que quiera agr                       | rupar               |                                                                |              |                      |                     |                    |                          |                          |       |     |
| 3                                                                                                    | Facturar T                            | Serie                                       | Nº documento                           | Fecha               | Nombre                                                         |              | Tipo expedier        | Cliente             | Cliente fa         | cturación Nombre o       | liente fact.             | Mone  | ŧ   |
| E                                                                                                    | 1                                     | 2016/1                                      | 12                                     | 01/06/2009          | 9 FISCAL                                                       |              |                      | 3                   | 1                  | SOFT DE                  | GESTION S.A.             | EURO  | í   |
| •                                                                                                    | ∃ Facturar T                          | īpo de línea                                | Fecha                                  | Persona             | Nombre                                                         | Nº documento | Artículo             | Descript            | ción               | Unidades                 | Precio                   | Desc. |     |
|                                                                                                    |                                       | lonorarios                                  | 29/03/2017                             | 3                   | Antonio Lopez F                                                |              | 0                    |                     |                    | 1                        | 20,00                    | 0,0   |     |
|                                                                                                    | <                                     | 2017/1                                      |                                        | 20/02/222           |                                                                |              |                      |                     |                    | 005505                   |                          | >     | ļ   |
|                                                                                                    | 3                                     | 2017/1                                      | 1                                      | 20/03/2020          | 1555                                                           | No.d         | A                    | 1                   | 1                  | SOFT DE                  | GESTION S.A.             | EURO  | i   |
|                                                                                                    | i≓ Facturar T                         | ipo de línea                                | recha                                  | Persona             | Nombre                                                         | Nº documento | Articulo             | Descrip             | ción               | Unidades                 | Precio                   | Desc. |     |
|                                                                                                    |                                       | IUI IUI ALIOS                               | 20/03/2020                             | SA                  | Auministration dei equipo                                      |              | U                    |                     |                    | 1                        | 0,00                     |       |     |
|                                                                                                    |                                       | 2017/1                                      | 3                                      | 25/03/2020          |                                                                |              |                      | 1                   | 1                  | SOFT DE                  | GESTION S. A             | FUR   |     |
|                                                                                                    | E Eachuran T                          | ino de líneo                                | Fecha                                  | Persona             | Nombre                                                         | Nº documento | Artículo             | +<br>Descript       | tión               | Unidados                 | Drecio                   | Desc  | í   |
|                                                                                                    |                                       | ipo de línea<br>Ionorarios                  | 25/03/2020                             | SA                  | Administrador del equipo                                       | N- docamento | 0                    | Descript            | CION               | onidades                 | 0.00                     | Desc. |     |
|                                                                                                    | <                                     | ionoranoa                                   | 20/00/2020                             | <u>~</u>            | ramino duor dei equipe                                         |              | v                    |                     |                    | 1                        | 0,00                     | >     |     |
| and the second second se | -                                     | 2017/1                                      | 54                                     | 25/03/2020          | 0 ASESORIAMIENTO F                                             | ISCAL        | Fiscal               | 1                   | 1                  | SOFT DE                  | GESTION S.A.             | EURO  | l   |
|                                                                                                    | 1                                     |                                             |                                        |                     |                                                                |              |                      |                     |                    |                          |                          |       | 411 |
| E                                                                                                    | Eacturar T                            | īpo de línea                                | Fecha                                  | Persona             | Nombre                                                         | Nº documento | Artículo             | Descrip             | ción               | Unidades                 | Precio                   | De 🔿  |     |
| E                                                                                                    | E Facturar T                          | īpo de línea<br>Ionorarios                  | Fecha<br>25/03/2020                    | Persona<br>SA       | Nombre<br>Administrador del equipo                             | Nº documento | Artículo<br>0        | Descrip             | ción               | Unidades<br>1            | Precio<br>0,00           | De ^  |     |
| E                                                                                                    | E Facturar T                          | īpo de línea<br>Ionorarios<br>Iagos p.cuen  | Fecha<br>25/03/2020<br>27/04/2020      | Persona<br>SA<br>SA | Nombre<br>Administrador del equipo<br>Administrador del equipo | Nº documento | Artículo<br>0<br>PCA | Descripo<br>Pago Cu | ción<br>Jentas Anu | Unidades<br>1<br>ales 1  | Precio<br>0,00<br>125,00 | De ^  |     |
| E                                                                                                    | Facturar T                            | īpo de línea<br>Ionorarios<br>Pagos p.cuen  | Fecha<br>25/03/2020<br>27/04/2020      | Persona<br>SA<br>SA | Nombre<br>Administrador del equipo<br>Administrador del equipo | Nº documento | Artículo<br>0<br>PCA | Pago Cu             | ción<br>Jentas Anu | Unidades<br>1<br>ales 1  | Precio<br>0,00<br>125,00 | De ^  |     |
| E                                                                                                    | Facturar T                            | ipo de línea<br>Ionorarios<br>Iagos p.cuen  | Fecha<br>25/03/2020<br>27/04/2020      | Persona<br>SA<br>SA | Nombre<br>Administrador del equipo<br>Administrador del equipo | Nº documento | Artículo<br>0<br>PCA | Pago Cu             | ción<br>Jentas Anu | Unidades<br>1<br>ales 1  | Precio<br>0,00<br>125,00 | De ^  | ,   |
| H                                                                                                    |                                       | Tipo de línea<br>Ionorarios<br>Pagos p.cuen | Fecha<br>25/03/2020<br>27/04/2020<br>< | Persona<br>SA<br>SA | Nombre<br>Administrador del equipo<br>Administrador del equipo | Nº documento | Artículo<br>0<br>PCA | Pago Cu             | ción<br>Jentas Anu | Unidades<br>1<br>ales 1  | Precio<br>0,00<br>125,00 | De ^  |     |

#### 7.3.- Facturación desde facturación masiva de Cuotas

Para facturar los expedientes en las facturas de cuotas, o mediante el proceso de facturación de cutas es imprescindible que el cliente tenga una cuota dada de alta.

Para poder indicar si un expediente es de cuota o no, se indicará en la tabla de **"Tipos de expediente"** mediante el indicador **"Facturar con Cuota"**.

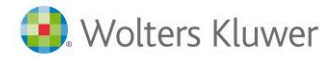

| o de Responsable en A3Nom   Situaciones de expediente   Tipo de Contacto en Expediente   Tipos de Acciones Imputables   Motivo de Rechazo de ofertas   Tipos de agencia   Servicios Profesionales   Tipos de |        |              |                |                |                                 |           |                    |                    |          |               |
|----------------------------------------------------------------------------------------------------|--------|--------------|----------------|----------------|---------------------------------|-----------|--------------------|--------------------|----------|---------------|
|                                                                                                    | Código | Centro Coste | Centro Coste 2 | Centro Coste 3 | Expediente con datos nivel alto | Nombre    | Facturar con Cuota | xpediente Genérico | Obsoleto | Empresa Kleos |
|                                                                                                    | 1      |              |                |                |                                 | Inmuebles | ✓                  |                    |          |               |
| IC                                                                                                    | 2      |              |                |                |                                 | Fiscal    |                    |                    |          |               |
|                                                                                                    | 3      |              |                |                |                                 | laboral   |                    |                    |          |               |
| D                                                                                                    | 4      |              |                |                |                                 | Contable  | $\checkmark$       |                    |          |               |
|                                                                                                    | 5      |              |                |                |                                 | Jurídico  |                    |                    |          |               |

Posteriormente, se puede realizar la prefacturación y facturación desde "a3ASESOR Business/ Procesos".

| Pre-Facturación de cuotas                                        |                                     |                                |                                          |                         |                                |                             |   |
|------------------------------------------------------------------|-------------------------------------|--------------------------------|------------------------------------------|-------------------------|--------------------------------|-----------------------------|---|
| Pre-Facturación de cuotas Resulitado del proceso                 |                                     |                                |                                          |                         |                                |                             |   |
| Tipo contable Serie Aplicación Ejercici                          | o Mes de indicadores Día max.       | Cliente Cód. artículo          | Delegación                               | Oficina                 | Área (Cuota)                   | Área (Exped)                |   |
| ▼ ▼ <b>▼</b> 2020                                                | ÷ 31 ÷                              |                                | Q                                        | •                       | •                              | -                           | - |
| Conceptos a procesar: 🔽 Importes Fijos de Cuota 🔽 Cuotas Puntual | es 🔽 Lineas de Plantillas 🔽 Indicad | dores no incluidos en Plantilk | <ul> <li>Expedientes de Cuota</li> </ul> | 🗸 Acciones imputables 🔽 | Indicadores Externos 🔽 Entrada | de datos 🧠 <u>P</u> rocesar | 2 |

## 8.- Ver histórico

Si se ha marcado el indicador **"Expediente con datos de nivel Medio/Alto"**, se grabará en el histórico el acceso al mismo. Si el usuario tiene marcado, en el apartado **"Personas/ Campos externos**", se puede consultar log de acceso a expediente, podrá ver el registro.

| Expe | diente: 3 / 201 | 7/1/5         |             |                    |            |                     |                                  |                 |         |             |  |
|------|-----------------|---------------|-------------|--------------------|------------|---------------------|----------------------------------|-----------------|---------|-------------|--|
|      | Cliente:        | 1             | Q           | SOFT DE GESTIO     | N S.A.     |                     |                                  |                 |         |             |  |
|      | Documento:      | 3 20          | 17/1        | 5 🔽                | Facturable | Fecha: 27/04        | 1/2020 👻 Fecha                   | a Cierre:       | ADIENTO | Documentos  |  |
|      | Descripción:    | CONSTITUCIO   | ÓN SOCIEDAD |                    |            |                     |                                  |                 |         | Referencia: |  |
|      | Situación:      | PARADO FAL    | TA DOC 🔻 1  | ipo de Expediente: | Fiscal     |                     | <ul> <li>Responsable:</li> </ul> | Javier Martinez | -       | Otra Ref.:  |  |
|      |                 |               |             |                    |            |                     |                                  |                 |         |             |  |
|      | Resumen Ca      | becera Diario | Contactos   | Observaciones      |            |                     |                                  |                 |         |             |  |
|      | Moned           | a:            | EURO        | •                  | C Aplice   | ar provisiones de f | fondos parciales                 |                 |         |             |  |
|      | Forma           | de Pago:      | Al contado  | -                  | Expe       | diente con datos (  | de nivel Medio/Alto              |                 |         |             |  |

| b Histórico para [5 - SOFT DE GESTION S.A.] |                                                      |         |              |  |  |  |  |  |  |  |  |  |  |
|---------------------------------------------|------------------------------------------------------|---------|--------------|--|--|--|--|--|--|--|--|--|--|
| Car                                         |                                                      |         |              |  |  |  |  |  |  |  |  |  |  |
| Ar                                          | rastre una columna aquí para agrupar por dicha colun |         |              |  |  |  |  |  |  |  |  |  |  |
|                                             | Fecha                                                | Persona | Operación    |  |  |  |  |  |  |  |  |  |  |
| ۲                                           | 27 Abr 2020 19:47:03                                 | SA      | Alta         |  |  |  |  |  |  |  |  |  |  |
|                                             | 27 Abr 2020 19:50:34                                 | SA      | Modificación |  |  |  |  |  |  |  |  |  |  |
|                                             | 27 Abr 2020 19:52:47                                 | SA      | Modificación |  |  |  |  |  |  |  |  |  |  |
|                                             | 27 Abr 2020 20:01:18                                 | SA      | Modificación |  |  |  |  |  |  |  |  |  |  |
|                                             |                                                      |         |              |  |  |  |  |  |  |  |  |  |  |

#### 9.- Copiar y clonar

Al realizar la copia o clonado se copiarán los elementos con la fecha actual.

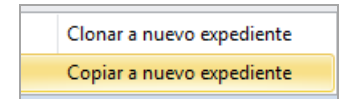

El clonado copiará el literal de los conceptos y la copia cogerá la descripción de la tabla de conceptos. En el caso de disponer del estado de facturado, se copiarán no facturados.

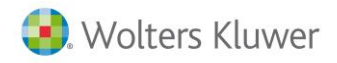

## **10.- Observaciones**

En este apartado se podrán añadir observaciones propias del expediente.

| 📋 Ехр | ediente: 3 / 201 | //1/5                                                                                     |  |
|-------|------------------|-------------------------------------------------------------------------------------------|--|
|       | Cliente:         | 1 Q SOFT DE GESTION S.A.                                                                  |  |
|       | Documento:       | 3 2017/1 5 🗸 Facturable Fecha: 27/04/2020 👻 Fecha Gierre:                                 |  |
|       | Descripción:     | CONSTITUCIÓN SOCIEDAD Referencia:                                                         |  |
|       | Situación:       | PARADO FALTA DOC 🔽 Tipo de Expediente: Fiscal 🔹 Responsable: Javier Martinez 💌 Otra Ref.: |  |
|       |                  |                                                                                           |  |
|       | Resumen Ca       | secera Diario   Contactos   Observadones                                                  |  |
|       | Se ha present    | ado la documentación para la validación de la razón solial de la emoresa.                 |  |
|       |                  |                                                                                           |  |

## **11.- Contactos**

Desde este apartado se podrán visualizar los contactos del cliente y agregar contactos propios del expediente.

|                                                                                                    | 1113                                                                                                    |                                                                                                    |                                                          |                                                                                                    |                                                                                                    |                                                                                                    |            |                                                                                                    |                                                                                                    |                                                                                                    |                                                                                                    |                                                                                                    |  |
|----------------------------------------------------------------------------------------------------|----------------------------------------------------------------------------------------------------|----------------------------------------------------------------------------------------------------|----------------------------------------------------------|----------------------------------------------------------------------------------------------------|----------------------------------------------------------------------------------------------------|----------------------------------------------------------------------------------------------------|------------|----------------------------------------------------------------------------------------------------|----------------------------------------------------------------------------------------------------|----------------------------------------------------------------------------------------------------|----------------------------------------------------------------------------------------------------|----------------------------------------------------------------------------------------------------|--|
| te:                                                                                                    | 1                                                                                                    |                                                                                                    | GESTION S.                                               | Α.                                                                                                    |                                                                                                    |                                                                                                    |            |                                                                                                    | -                                                                                                    |                                                                                                    | 1                                                                                                    | _                                                                                                    |  |
| mento:                                                                                                    | 3                                                                                                    | 2017/1                                                                                                    | 5 🔽 Fa                                                   | cturable                                                                                                    | Fecha                                                                                                    | 27/04/20                                                                                                    | 020        | <ul> <li>Eecha Cier</li> </ul>                                                                                                    | net i                                                                                                    | ABIERTO                                                                                                    | 🥟 Documentos 📑                                                                                                    |                                                                                                    |  |
| ripción:                                                                                                    | CONSTITUC                                                                                                    | CIÓN SOCIEDAD                                                                                                    |                                                          |                                                                                                    |                                                                                                    |                                                                                                    |            |                                                                                                    |                                                                                                    |                                                                                                    | Referencia:                                                                                                    | -                                                                                                    |  |
| Situación: PARADO FALTA DOC 🔽 Tipo de Expediente: Fiscal 🔍 Responsable: Javier Martinez 🔍 Otra Ref.:              |                                                                                                    |                                                                                                    |                                                          |                                                                                                    |                                                                                                    |                                                                                                    |            |                                                                                                    |                                                                                                    |                                                                                                    |                                                                                                    |                                                                                                    |  |
|                                                                                                    |                                                                                                    |                                                                                                    |                                                          |                                                                                                    |                                                                                                    |                                                                                                    |            |                                                                                                    |                                                                                                    |                                                                                                    |                                                                                                    |                                                                                                    |  |
| Resumen   Cabecera   Diario   Contactos   Observaciones                                                           |                                                                                                    |                                                                                                    |                                                          |                                                                                                    |                                                                                                    |                                                                                                    |            |                                                                                                    |                                                                                                    |                                                                                                    |                                                                                                    |                                                                                                    |  |
| 🗄 🖽 Agregar contacto al Expediente 🛛 🗶 Quitar contacto del expediente 📋 🌐 Editar Detalle 📋 🍿 Crear nuevo Contacto |                                                                                                    |                                                                                                    |                                                          |                                                                                                    |                                                                                                    |                                                                                                    |            |                                                                                                    |                                                                                                    |                                                                                                    |                                                                                                    |                                                                                                    |  |
|                                                                                                    | 1                                                                                                    |                                                                                                    |                                                          | T                                                                                                    |                                                                                                    |                                                                                                    |            |                                                                                                    |                                                                                                    | Contactos del Expediente                                                                                                    |                                                                                                    |                                                                                                    |  |
| Relación                                                                                                    | Nif                                                                                                    | Nombre Contacto                                                                                                    | Teléfono                                                 | Móvil                                                                                                    | E-Mail                                                                                                    | Detalle                                                                                                    | Activo     | Observaciones                                                                                                    | •                                                                                                    |                                                                                                    |                                                                                                    |                                                                                                    |  |
|                                                                                                    | A1111111                                                                                                    | 1 SERVICIOS JURIDICOS                                                                                                    |                                                          |                                                                                                    |                                                                                                    |                                                                                                    | M          |                                                                                                    |                                                                                                    |                                                                                                    |                                                                                                    |                                                                                                    |  |
|                                                                                                    |                                                                                                    |                                                                                                    |                                                          |                                                                                                    |                                                                                                    |                                                                                                    |            |                                                                                                    |                                                                                                    |                                                                                                    |                                                                                                    |                                                                                                    |  |
|                                                                                                    |                                                                                                    |                                                                                                    |                                                          |                                                                                                    |                                                                                                    |                                                                                                    |            |                                                                                                    |                                                                                                    |                                                                                                    |                                                                                                    |                                                                                                    |  |
|                                                                                                    |                                                                                                    |                                                                                                    |                                                          |                                                                                                    |                                                                                                    |                                                                                                    |            |                                                                                                    |                                                                                                    | Contactos de la empresa                                                                                                    |                                                                                                    |                                                                                                    |  |
| lombre                                                                                                    | Cargo                                                                                                    | Correo Electrónico                                                                                                    | Teléfono                                                 | 1 Tel                                                                                                    | éfono 2                                                                                                    | Fax                                                                                                    | Ob         | soleto Obs                                                                                                    | ervaciones                                                                                                    |                                                                                                    |                                                                                                    |                                                                                                    |  |
|                                                                                                    |                                                                                                    |                                                                                                    |                                                          |                                                                                                    |                                                                                                    |                                                                                                    |            |                                                                                                    |                                                                                                    |                                                                                                    |                                                                                                    |                                                                                                    |  |
|                                                                                                    |                                                                                                    |                                                                                                    |                                                          |                                                                                                    |                                                                                                    |                                                                                                    |            |                                                                                                    |                                                                                                    |                                                                                                    |                                                                                                    |                                                                                                    |  |
|                                                                                                    |                                                                                                    |                                                                                                    |                                                          |                                                                                                    |                                                                                                    |                                                                                                    |            |                                                                                                    |                                                                                                    |                                                                                                    |                                                                                                    |                                                                                                    |  |
|                                                                                                    |                                                                                                    |                                                                                                    |                                                          |                                                                                                    |                                                                                                    |                                                                                                    |            |                                                                                                    |                                                                                                    |                                                                                                    |                                                                                                    |                                                                                                    |  |
|                                                                                                    |                                                                                                    |                                                                                                    |                                                          |                                                                                                    |                                                                                                    |                                                                                                    |            |                                                                                                    |                                                                                                    |                                                                                                    |                                                                                                    |                                                                                                    |  |
|                                                                                                    |                                                                                                    |                                                                                                    |                                                          |                                                                                                    |                                                                                                    |                                                                                                    |            |                                                                                                    |                                                                                                    |                                                                                                    |                                                                                                    |                                                                                                    |  |
|                                                                                                    | 1                                                                                                    |                                                                                                    |                                                          |                                                                                                    |                                                                                                    |                                                                                                    |            |                                                                                                    |                                                                                                    | 1                                                                                                    |                                                                                                    |                                                                                                    |  |
| Prefact                                                                                                    | ura                                                                                                    | Facturar                                                                                                    | Copia                                                    | ara '                                                                                                    | *                                                                                                    |                                                                                                    |            |                                                                                                    |                                                                                                    | 👕 Borrar Expediente  틙 (F                                                                                                    | F3) Guardar 🔀 (alt+F3) Cancelar 🚹                                                                                                    | Salir                                                                                                    |  |
|                                                                                                    | re: :<br>inerto:<br>iipción:  <br>iipción:  <br>iipción: | re: 1<br>mento: 3<br>pipión: CONSTITUC<br>ción: PARADOF,<br>Men Cabecera Dia<br>Agregar contacto<br>elación Nif<br>A 1111111<br>ombre Cargo | e:     1     Q     SOFT DE       mento:     3     2017/1 | e:     I     Imento:     3     2017/1     S     ✓     Farmento:       ipción:     CONSTITUCIÓN SOCIEDAD       ción:     PARADO FALTA DOC     Tipo de Expediente:     Fi       men     Cabecera     Diario     Contactos     Observaciones       Agregar contacto al Expediente:     ¥     Quitar contacto d       elación     Nif     Nombre Contacto     Teléfono       A1111111     SERVICIOS JURIDICOS | e:       I       Image: Soft DE GESTION S.A.         mento:       3       2017/1       S       Image: Facturable         ipidin:       CONSTITUCIÓN SOCIEDAD       Tipo de Expediente:       Fiscal         nen       Cabecera       Diario       Contactos       Observaciones         Agregar contacto al Expediente       X       Quitar contacto del expediente         elación       Nif       Nombre Contacto       Teléfono       Móvil         A1111111       SERVICIOS JURIDICOS       Observaciones       Teléfono 1       Teléfono 1         ombre       Cargo       Correo Electrónico       Teléfono 1       Tel | e:       1       Q       SOFT DE GESTION S.A.         mento:       3       2017/1       5       IF Facturable       Fecha         ipidón:       CONSTITUCIÓN SOCIEDAD       construction       construction       construction       construction       construction         adón:       PARADO FALTA DOC       Tipo de Expediente:       Fiscal       men       Cabecera       Diario       Contactos       Observaciones       Guitar contacto del expediente       i         Agregar contacto al Expediente       X       Quitar contacto del expediente       i       elación       Móvil       E-Mail         Attitititi       SERVICIOS JURIDICOS       Teléfono       Móvil       E-Mail         ombre       Cargo       Correo Electrónico       Teléfono 1       Teléfono 2         Prefactura       E       Facturar       E       Copiar a | e:       1 | e:       1       Q       SOFT DE GESTION S.A.         mento:       3       2017/1       5       ✓ Facturable       Fecha:       27/04/2020         ipidón:       CONSTITUCIÓN SOCIEDAD         ción:       PARADO FALTA DOC       Tipo de Expediente:       Fiscal       ▼       Resp         men       Cabecera       Diario       Contactos       Observadones       ■       ■       Editar Detalle       ↓         Agregar contacto al Expediente       X       Quitar contacto del expediente       ■       Editar Detalle       ↓         elación       Nif       Nombre Contacto       Teléfono       Móvil       E-Mail       Detalle       Activo         A1111111       SERVICIOS JURIDICOS        ✓       ✓       Ø         ombre       Cargo       Correo Electrónico       Teléfono 1       Teléfono 2       Fax       Obs | action       Image: Image: Image | a:       1       Image: SOFT DE GESTION S.A.         ipidón:       3       2017/1       5       ✓ Facturable       Fecha:       27/04/2020       ▼       Fecha Clerre:         ipidón:       CONSTITUCIÓN SOCIEDAD       Ipidón:       CONSTITUCIÓN SOCIEDAD       ▼       Responsable:       Javier Martínez         adón:       PARADO FALTA DOC ▼       Tipo de Expediente:       Fiscal       ▼       Responsable:       Javier Martínez         men       Cabecera       Diario       Contactos       Observadones       Imitediation       Imitediation       Contactos       Observadones       Imitediation       Imitediation | are: 1 Image:   are: 1 Image:   3 2017/1   5 Image:   are: 3   2017/1 5   Image: 3   2017/1 5   Image: 3   2017/1 5   Image: 3   2017/1 5   Image: 3   2017/1 5   Image: Constructor   Image: Constructor   Image: Contactors   Observationes 3   Agregar contacto al Expediente Image:   Image: Aution:   Contactors Contactors   Contactors Contactors | av: 1 SOFT DE GESTION S.A.   mento: 3 D17/1 S   Facturable Fecha: 27/04/2020   Pecha Clerre:     Agregar contactor Soft De Gestion S.A.   mento: Agregar contactor   Catectoral Teodo   Agregar contactor Observationes |  |

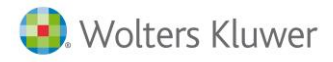

## 11.- Listado masivo de expedientes

Para listar o agrupar, podrás configurar la grid de expedientes con los campos que desees y sumar las columnas como necesites.

| Expedientes                                                                                                    |                    |               |                   |                  |                       |     | Te           | xto:           |            |              |         |  |  |
|----------------------------------------------------------------------------------------------------|--------------------|---------------|-------------------|------------------|-----------------------|-----|--------------|----------------|------------|--------------|---------|--|--|
| Cliente:                                                                                                    |                    |               |                   | Q. (F5           | ) Buscar              |     |              |                |            |              |         |  |  |
| Selección de fecha                                                                                                    |                    |               |                   |                  |                       |     |              |                |            |              |         |  |  |
| O Hoy O Út. semana O Mes O Út. mes O Año ⊚ Todo Abril                                                                                                    |                    |               |                   |                  |                       |     |              |                |            |              |         |  |  |
|                                                                                                    |                    |               |                   |                  |                       |     |              |                |            |              |         |  |  |
| Fecha inicial: [01/03/1900  Fecha inicial: 31/12/9999  Fecha inicial: 31/12/9999  Fecha inicial: 31/12/999  Fecha inicial: 31/12/1999  Fecha inicial: 31/12/999  Fecha inicial: 31/12/999  Fecha inicial |                    |               |                   |                  |                       |     |              |                |            |              |         |  |  |
|                                                                                                    |                    |               |                   |                  |                       |     |              |                |            |              |         |  |  |
| Situadón: V Tipo: V Responsable: V                                                                                                    |                    |               |                   |                  |                       |     |              |                |            |              |         |  |  |
| 🗄 Fecha Serie Organización 🛆                                                                                                    | Nombre             | otal suplidos | Total provisiones | Total honorarios | F cha próxima revisio | n T | Nº documento | Código cliente | Referencia | Facturable   | Cerrado |  |  |
| 01/01/2009 2016/1 LOPEZ PEREZ JOSE                                                                                                    | IVA                | 000,00        | 100,00            | 0,00             |                       | 1   | 5            | 4              | 00004/0002 | $\checkmark$ |         |  |  |
| 01/03/2009 2016/1 LOPEZ PEREZ JOSE                                                                                                    | AUTOMOVIL          | 0,00          | 0,00              | 30,00            |                       | 1   | 6            | 4              | 00004/0003 | $\checkmark$ |         |  |  |
| 01/08/2009 2016/1 LOPEZ PEREZ JOSE                                                                                                    | LABORAL            | 0,00          | 956,44            | 0,00             |                       | 1   | 7            | 4              | 00004/0004 | $\checkmark$ |         |  |  |
| 06/04/2011 2016/1 LOPEZ PEREZ JOSE                                                                                                    | alta trabajador    | 0,00          | 0,00              | 100,00           |                       | 1   | 46           | 4              | 00004/0008 | $\checkmark$ |         |  |  |
| 01/01/2009 2017/1 LOPEZ PEREZ JOSE                                                                                                    | RENTA Y PATRIMONIO | 3.022,00      | 4.572,34          | 0,00             |                       | 1   | 4            | 4              | 00004/0001 | $\checkmark$ |         |  |  |
| 01/01/2009 2017/1 LOPEZ PEREZ JOSE                                                                                                    | juridico           | 400,00        | 411,00            | 0,00             |                       | 1   | 5            | 4              | 00004/0002 | $\checkmark$ |         |  |  |
| 01/03/2009 2017/1 LOPEZ PEREZ JOSE                                                                                                    | AUTOMOVIL          | 0,00          | 0,00              | 0,00             |                       | 1   | 6            | 4              | 00004/0003 | $\checkmark$ |         |  |  |
| 01/08/2009 2017/1 LOPEZ PEREZ JOSE                                                                                                    | LABORAL            | 0,00          | 0,00              | 36,00            |                       | 1   | 7            | 4              | 00004/0004 |              |         |  |  |
| 03/03/2010 2017/1 LOPEZ PEREZ JOSE                                                                                                    | Alta trabajador    | 0,00          | 0,00              | 0,00             |                       | 1   | 30           | 4              | 00004/0006 |              |         |  |  |
| 01/01/2009 2017/1 LOPEZ PEREZ JOSE                                                                                                    | RENTA Y PATRIMONIO | 0,00          | 4.472,34          | 25,00            |                       | 1   | 50           | 4              | 00004/0001 |              |         |  |  |
| 06/04/2011 2016/1 MELITOS. S.A.                                                                                                    | acç. trabaio       | 0,00          | 0,00              | 33,66            |                       | 1   | 47           | 8              | 00008/0004 | $\checkmark$ |         |  |  |
| 06/04/2011 2016/1 VERDI & FRUITS S.L.                                                                                                    | alta trabajador    | 0,00          | 0,00              | 150,00           |                       | 1   | 45           | 3              | 00003/0007 | $\checkmark$ |         |  |  |
| 01/01/2007 2017/1 VERDI & FRUITS S.L.                                                                                                    | CONTABILIDAD E IVA | 5.200,00      | 5.000,00          | 55,00            |                       | 1   | 3            | 3              | 00003/0001 | $\checkmark$ |         |  |  |
| 01/05/2009 2017/1 VERDI & FRUITS S.L.                                                                                                    | LABORAL            | 350,00        | 0,00              | 39,66            |                       | 1   | 11           | 3              | 00003/0002 | $\checkmark$ |         |  |  |
| 01/06/2009 2017/1 VERDI & FRUITS S.L.                                                                                                    | FISCAL             | 20,00         | 1.000,00          | 33,66            |                       | 1   | 12           | 3              | 00003/0003 | $\checkmark$ |         |  |  |
| 03/03/2010 2017/1 VERDI & FRUITS S.L.                                                                                                    | Accidente trabajo  | 0,00          | 0,00              | 30,00            |                       | 1   | 41           | 3              | 00003/0006 | $\checkmark$ |         |  |  |
| 01/05/2009 2017/1 VERDI & FRUITS S.L.                                                                                                    | LABORAL            | 350,00        | 0,00              | 6,00             |                       | 1   | 51           | 3              | 00003/0002 | $\checkmark$ |         |  |  |
|                                                                                                    | ſ                  | 18063,00      | 34781,74          | 8959,38          | 1                     |     |              |                |            |              |         |  |  |

## 12.- BI

Podrás listar la relación de expedientes desde los cubos de rentabilidad / relación de expedientes.

| Cubos Editar    | demo 1203       |                     |      | ▼ Relación de e                      | expedientes        | ▼ Guardar como            | Guardar Borrar Re | frescar Propiedade  | s Gráficos Exce | el Pdf Html      | Imprimir       |  |  |  |  |
|-----------------|-----------------|---------------------|------|--------------------------------------|--------------------|---------------------------|-------------------|---------------------|-----------------|------------------|----------------|--|--|--|--|
| Cubos           | a En            | presa               |      |                                      |                    | Vista 🔺 Exportar 🖌 Impr 🖌 |                   |                     |                 |                  |                |  |  |  |  |
| Relación de exp | oedientes       |                     |      |                                      |                    |                           |                   |                     |                 |                  |                |  |  |  |  |
| OF.COMERCIAL    | OF.GESTORA      | ÁREA                | CER  | RADO PERSON                          | A CONTADOR         | → FECHA CIEF              | RRE (Año) - FECH  | A CIERRE (Trimestre | + FECHA CIER    | RE (Mes) FECHA ( | TERRE (Dia) SE |  |  |  |  |
| + FECHA EXP.    | (Año) - FECHA   | EXP. (Trimes        | tre) | + FECHA EXP. (Me                     | s) FECHA EXP. (Dia | )                         |                   |                     |                 |                  |                |  |  |  |  |
| PROVISIONES     | TRABAJOS        | BASE IMP            | IVA  | TOTAL LIQUIDO                        |                    |                           |                   |                     |                 |                  |                |  |  |  |  |
|                 |                 |                     |      |                                      |                    |                           | Total General     |                     |                 |                  |                |  |  |  |  |
| TP 🔺            | NOMBRE +        | NIF                 | *    | NOMBRE +                             | Nº EXPEDI +        | SUPLIDOS +                | PROVISIONES       | TRABAJOS            | BASE IMP        | IVA              | TOTAL LIQUIDO  |  |  |  |  |
| - 1             | + Administrado. | dministrado 0007133 |      | + DELICIOUSL                         | . + 15,0000        | 0,0000                    | 1.070,00 €        | 0,00€               | 300,51€         | 63,11€           | -706,38        |  |  |  |  |
|                 |                 | + 11111             | 111H | + LOPEZ PERE.                        | 6,0000             | 0,0000                    | 0,00 €            | 0,00€               | 30,00 €         | 6,30 €           | 36,30          |  |  |  |  |
|                 |                 |                     |      |                                      |                    | 0,0000                    | 956,44€           | 0,00€               | 0,00€           | 0,00€            | -956,44        |  |  |  |  |
|                 |                 |                     |      |                                      | ÷ 30,0000          | 0,0000                    | 0,00€             | 0,00 €              | 0,00 €          | 0,00 €           | 0,00           |  |  |  |  |
|                 |                 |                     |      |                                      | + 46,0000          | 0,0000                    | 0,00€             | 0,00€ 0,00€         |                 | 21,00 €          | 121,00         |  |  |  |  |
|                 |                 |                     |      |                                      | ÷ 50,0000          | 0,0000                    | 4.472,34€         | 0,00 €              | 25,00 €         | 5,25 €           | -4.442,09      |  |  |  |  |
|                 |                 |                     |      | LOPEZ PEREZ JO                       | SE Total           |                           | 5.428,78 €        | 0,00€               | 155,00 €        | 32,55€           | -5.241,23      |  |  |  |  |
|                 |                 | + A0825             | 2520 | + A3 DEMOSTR                         | + 10,0000          | 0,0000                    | 5.600,00 €        | 0,00€               | 0,00€           | 0,00€            | -5.600,00      |  |  |  |  |
|                 |                 | - A0856             | 5350 | + A3 SOFTWAR                         | E 👻 8,0000         | 0,0000                    | 0,00€             | 0,00€               | 484,10 €        | 101,66 €         | 585,76         |  |  |  |  |
|                 |                 |                     |      |                                      | ÷ 9,0000           | 0,0000                    | 10.850,18€        | 0,00€               | 120,20€         | 25,24€           | -10.704,74     |  |  |  |  |
|                 |                 |                     |      | A3 SOFTWARE T                        | otal               |                           | 10.850,18 €       | 0,00€               | 604,30 €        | 126,90 €         | -10.118,98     |  |  |  |  |
|                 |                 | + A5841             | 7346 | → SOFT DE GES                        | + 2,0000           | 100,0000                  | 100,00€           | 1.000,00€           | 1,00 €          | 0,21€            | 1.001,21       |  |  |  |  |
|                 |                 |                     |      |                                      | ÷ 54,0000          | 1355,0000                 | 0,00 €            | 0,00€               | 0,00 €          | 0,00 €           | 1.355,00       |  |  |  |  |
|                 |                 |                     |      | SOFT DE GESTIO                       | N S.A. Total       |                           | 100,00 €          | 1.000,00 €          | 1,00 €          | 0,21€            | 2.356,21       |  |  |  |  |
|                 |                 | + B1551             | 2052 | + ADM. DE FIN.                       | + 50,0000          | 0,0000                    | 0,00€             | 0,00€               | 420,61€         | 88,33€           | 508,94         |  |  |  |  |
|                 |                 |                     | 0320 | <ul> <li>VERDI &amp; FRU.</li> </ul> | 3,0000             | 5200,0000                 | 10.000,00 €       | 0,00€               | 55,00 €         | 11,55€           | 466,55         |  |  |  |  |
|                 |                 |                     |      |                                      | + 11,0000          | 350,0000                  | 0,00€             | 0,00€               | 39,66 €         | 8,33€            | 397,99         |  |  |  |  |
|                 |                 |                     |      |                                      | ÷ 12,0000          | 20,0000                   | 1.000,00 €        | 0,00€               | 33,66 €         | 7,07 €           | -939,27        |  |  |  |  |
|                 |                 |                     |      |                                      | + 41,0000          | 0,0000                    | 0,00€             | 0,00€               | 33,66 €         | 7,07€            | 40,73          |  |  |  |  |
|                 |                 |                     |      |                                      | + 45,0000          | 0,0000                    | 0,00 €            | 0,00€               | 150,00 €        | 31,50 €          | 181,50         |  |  |  |  |
|                 |                 |                     |      |                                      | ÷ 51,0000          | 350,0000                  | 0,00€             | 0,00€               | 6,00€           | 1,26 €           | 357,26         |  |  |  |  |
|                 |                 |                     |      | VERDI & FRUITS                       | S.L. Total         |                           | 11.000,00 €       | 0,00€               | 317,98 €        | 66,78 €          | 504,76         |  |  |  |  |
|                 |                 |                     | 4789 | <ul> <li>HERMANOS</li> </ul>         | 35,0000            | 0,0000                    | 4.500,00 €        | 0,00€               | 0,00€           | 0,00 €           | -4.500,00      |  |  |  |  |
|                 |                 |                     |      |                                      | + 53,0000          | 0,0000                    | 0,00€             | 0,00€               | 0,00€           | 0,00€            | 0,00           |  |  |  |  |
|                 |                 |                     |      | HERMANOS RUIZ                        | , C.B. Total       |                           | 4.500,00 €        | 0,00 €              | 0,00€           | 0,00 €           | -4.500,00      |  |  |  |  |
|                 |                 | - F1111             | 1119 | + A3 COOPER                          | . + 49,0000        | 0,0000                    | 0,00€             | 0,00€               | 0,00 €          | 0,00 €           | 0,00           |  |  |  |  |

Soluciones integrales de gestión para Despachos Profesionales y Empresas 902 330 083 tel www.wolterskluwer.es

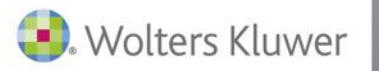

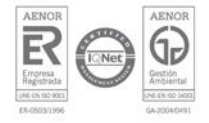